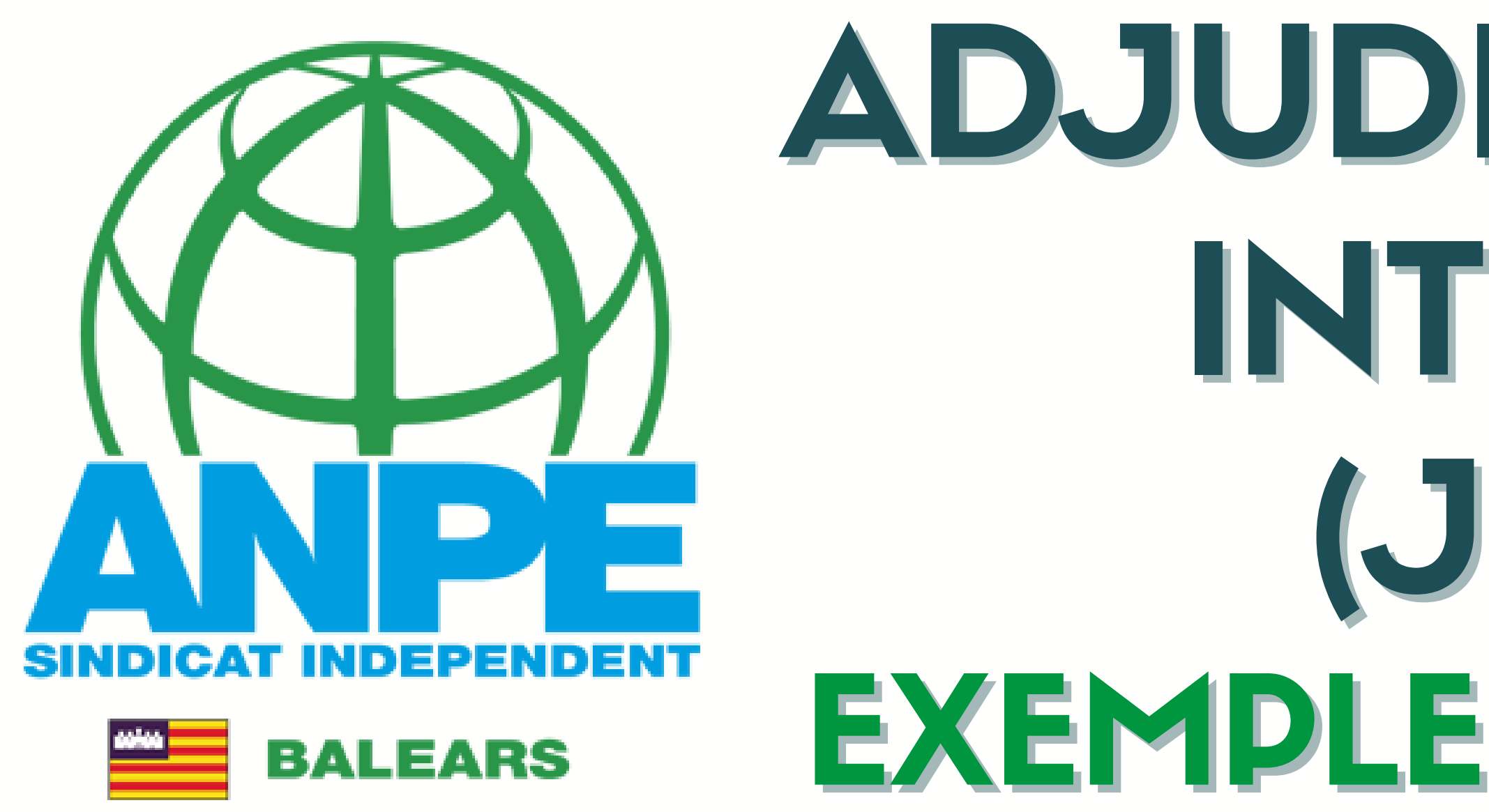

# ADJUDICACIONS INTERINS (Juliol) EXEMPLE DE TRÀMIT

# Accediu a la web de la DGP Docent > Adjudicacions > 2025-2026

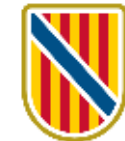

Govern de les Illes Balears

# DIRECCIÓ GENERAL DE PERSONAL DOCENT I CENTRES CONCERTATS

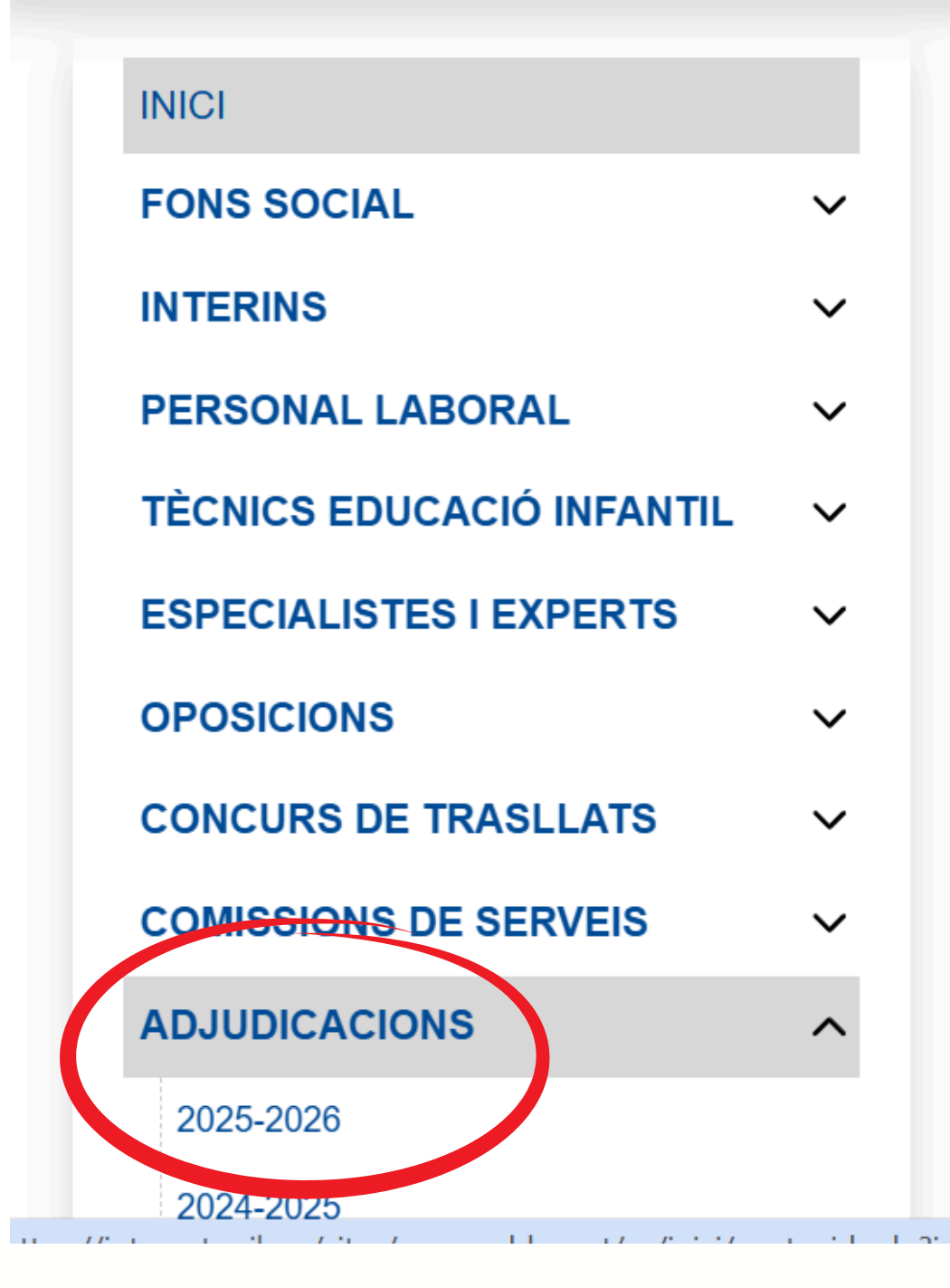

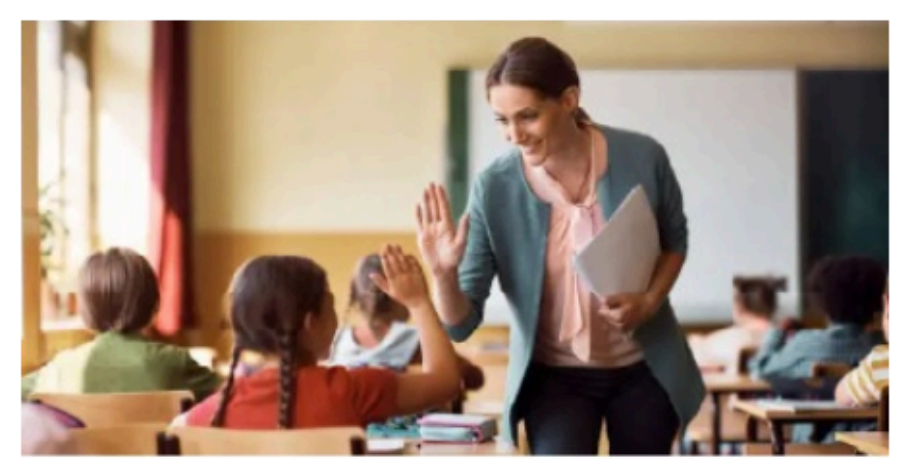

**Comissions de Serveis** 

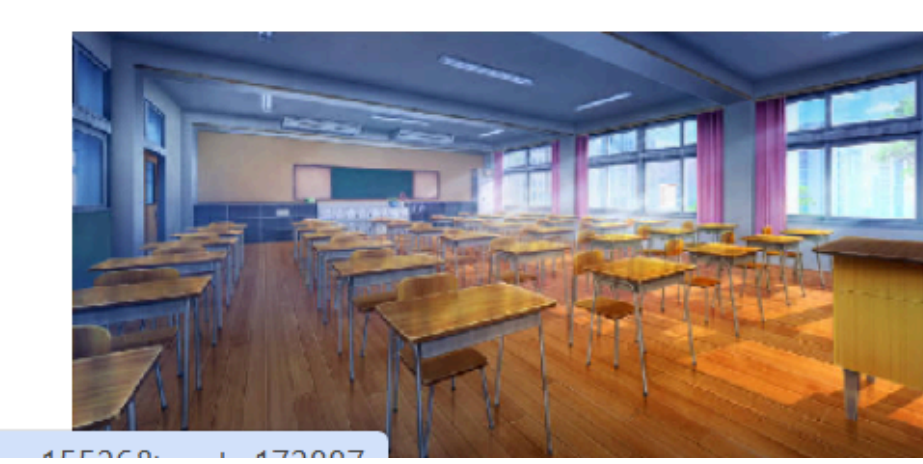

NO - 29 - 25 mai

- 24/07/2025: Llistes provisionals d'adjudio

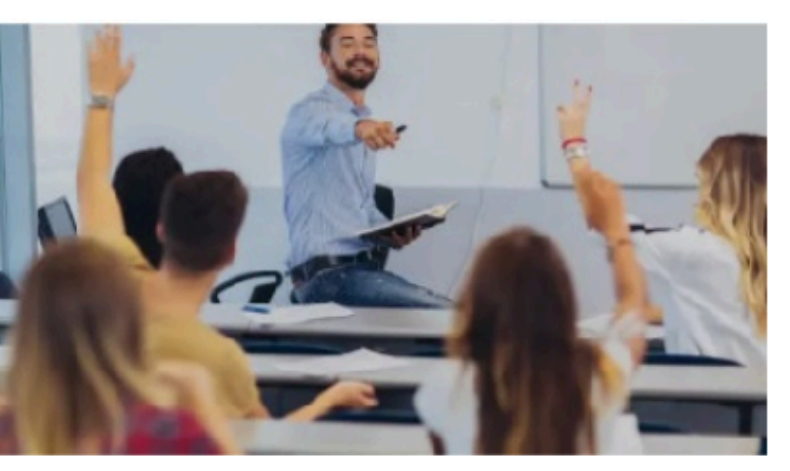

**Gestió Interins** 

## NOVETATS:

- 29/07/2025: Tràmit de selecció de place:

- 25/07/2025: Llistes definitives d'adjudica mantenen la plaça adjudicada els curs 20.

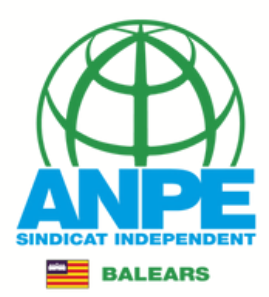

# Triau el mètode d'identificació

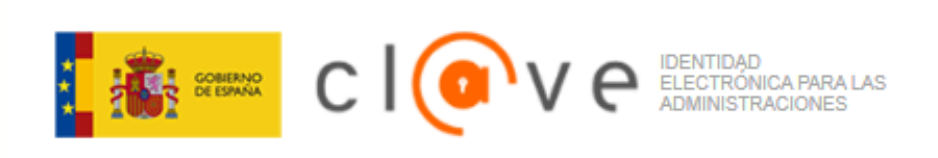

## Plataforma de identificación para las Administraciones

Seleccione el método de identificación de Cl@ve

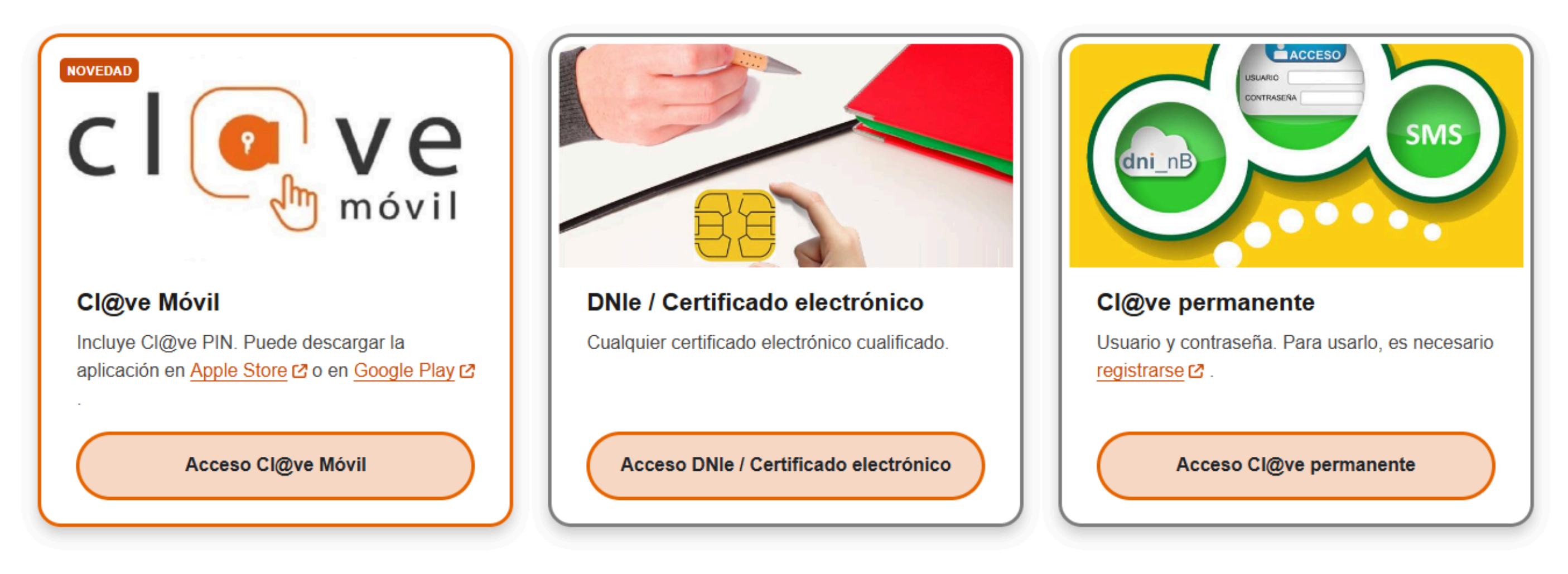

La identificación se realizará automáticamente si no han transcurrido más de 60 minutos desde su última identificación.

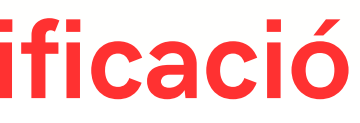

Idioma Español 🗸

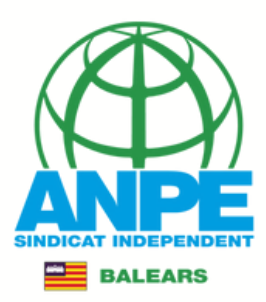

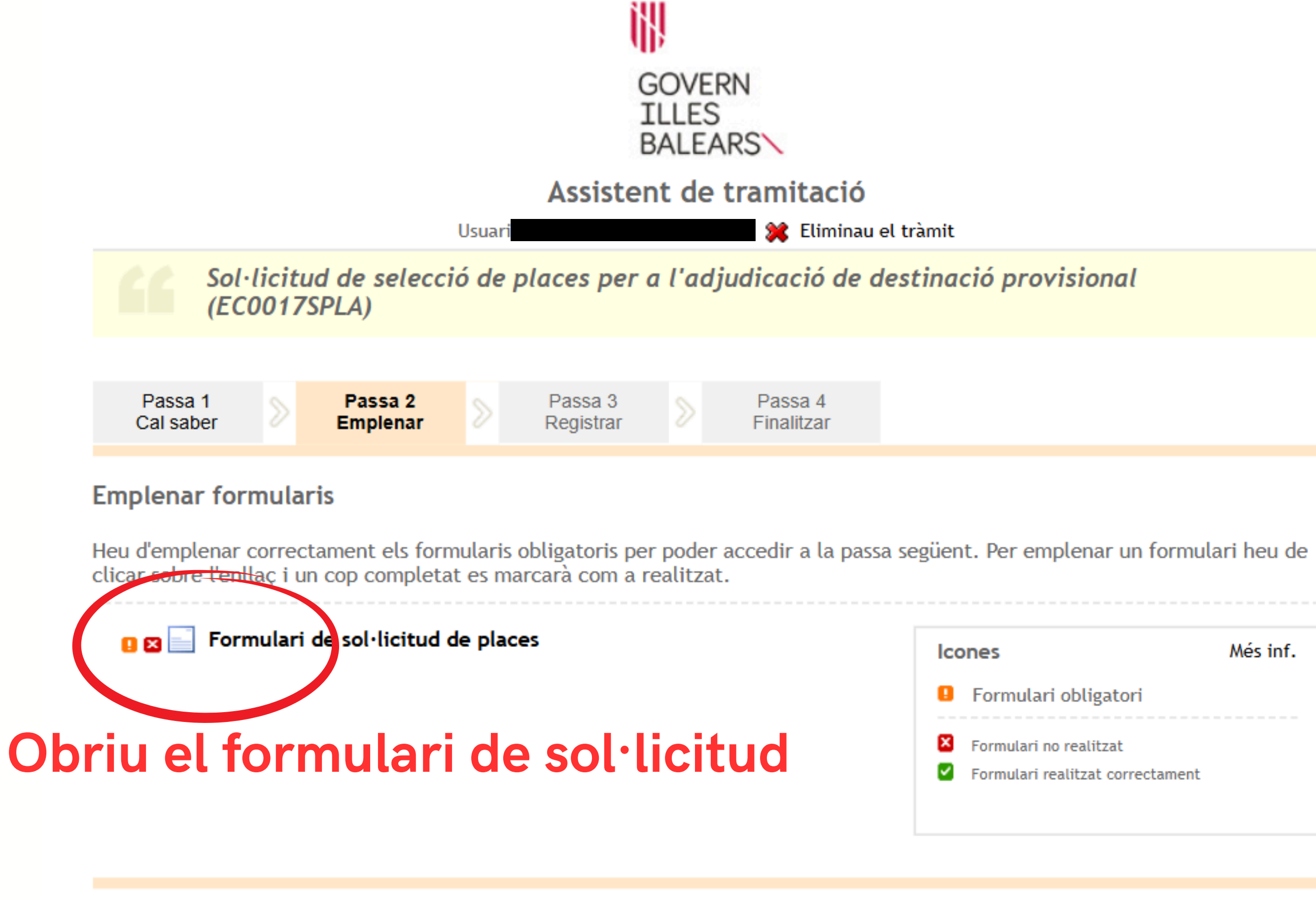

ANTERIOR ≺

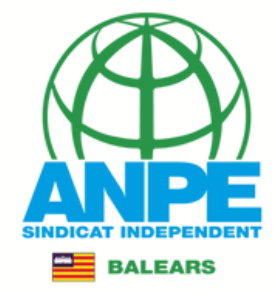

# que vareu marcar al tràmit d'in

|   | ය Dades pe       | ersonals        |                          |                 |                     |
|---|------------------|-----------------|--------------------------|-----------------|---------------------|
|   | Identificació    | N               | om                       | Primer Ilinatge | Segon Ilinatge      |
|   |                  |                 |                          |                 |                     |
| ( | Nivell competène | ia digital      | vostre ni                | vell de com     | npetència d         |
|   | 🖾 Especiali      | tats Les        | especial                 | litats que v    | areu selecc         |
|   | Соц              | Funció          |                          |                 | Validada per català |
|   | 0597029          | PS A AULES UECO |                          |                 | ~                   |
|   | 0597PS           | PEDAGOGIA TERAP | ÈUTICA (PRIMER CICLE D'I | ESO)            | ~                   |
|   | 0597074          | EDUCACIÓ D'ADUL | TS: PRIMÀRIA             |                 | ~                   |
|   | 0597PRI          | EDUCACIÓ PRIMÀR | IA                       |                 | ~                   |
|   | 0597050          | PT A AULES UECO |                          |                 | ~                   |
|   | 0597PT           | PEDAGOGIA TERAP | ÈUTICA (PRIMÀRIA)        |                 | ~                   |
|   | 🕤 Zones          | ) Les           | zones q                  | ue vareu se     | eleccionar          |
|   |                  |                 | Nom                      | Mitja jornada   | Jornada sencera     |
|   | 1                | All             | MALLORCA OEST            | ×               | ~                   |
|   | 2                | 4               | MALLORCA SUD             | ×               | ~                   |
|   | 3                | 4               | MALLORCA EST             | ×               | ×                   |
|   | 4                | 1               | MALLORCA NORD            | ×               | ×                   |
|   | 5                | 181             | MALLORCA CENTRE          | ×               | ~                   |

|                  | que vareu m                                           | arcar al tr      | àmit d'interi       | ns |
|------------------|-------------------------------------------------------|------------------|---------------------|----|
| ి Dades          | personals                                             |                  |                     |    |
| Identificació    | Nom                                                   | Primer llinatge  | Segon Ilinatge      |    |
|                  |                                                       |                  |                     |    |
| -<br>I Especi    | alitats Les especial                                  | itats que va     | reu selecciona      | ar |
| Соц              | Funció                                                |                  | Validada per català |    |
| 0597029          | PS A AULES UECO                                       |                  | ~                   |    |
| 0597PS           | PEDAGOGIA TERAPÈUTICA (PRIMER CICLE D'ES              | O)               | ~                   |    |
| 0597074          | EDUCACIÓ D'ADULTS: PRIMÀRIA                           |                  | ~                   |    |
| 0597PRI          | EDUCACIÓ PRIMÀRIA                                     |                  | ~                   |    |
| 0597050          | PT A AULES UECO                                       |                  | ~                   |    |
| 0597PT           | PEDAGOGIA TERAPÈUTICA (PRIMÀRIA)                      | _                | ~                   |    |
| S Zones          | ) Les zones qı                                        | le vareu sel     | eccionar            |    |
| U Lones          | Nom                                                   | Mitja jornada    | Jornada sencera     |    |
| U Zones          |                                                       |                  | ~                   |    |
| 1                | MALLORCA OEST                                         | ×                |                     |    |
| 1<br>2           | MALLORCA OEST                                         | ×                | ✓                   |    |
| 1<br>2<br>3      | MALLORCA OEST MALLORCA SUD MALLORCA EST               | ×<br>×<br>×      | ✓<br>×              |    |
| 1<br>2<br>3<br>4 | MALLORCA OEST MALLORCA SUD MALLORCA EST MALLORCA NORD | ×<br>×<br>×<br>× | ✓<br>×<br>×         |    |

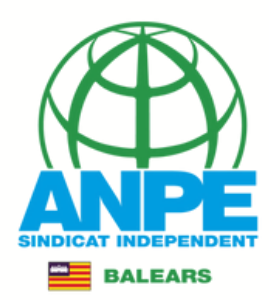

# S Zones

| Codi | Nom             | Mitja jornada | Jornada sencera |
|------|-----------------|---------------|-----------------|
| 1    | MALLORCA OEST   | ×             | $\checkmark$    |
| 2    | MALLORCA SUD    | ×             | $\checkmark$    |
| 3    | MALLORCA EST    | ×             | ×               |
| 4    | MALLORCA NORD   | ×             | ×               |
| 5    | MALLORCA CENTRE | ×             | ~               |
| 6    | MENORCA         | $\times$      | $\times$        |
| 7    | EIVISSA         | ×             | ×               |
| 8    | FORMENTERA      | $\times$      | ~               |
|      |                 |               |                 |
|      | ← Anterior      | Següent →     |                 |

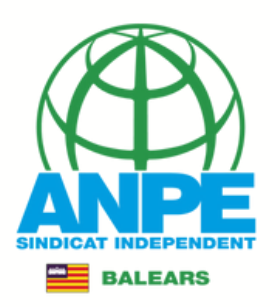

# Aquí podeu seleccionar perfils.

# Si marcau un perfil, haureu de seleccionar la plaça que tingui aquest perfil.

Dades sol·licitud

Perfils significatius

Selecció places

Activar o desactivar perfils implica que hi haurà places que passaran d'obligatòries a opcionals i a

## Perfils significatius

| Codi | Descripció                                                |
|------|-----------------------------------------------------------|
| 113  | Classes a Formentera amb dependència del centre d'Eivissa |
| 099  | Especial dificultat                                       |

## 🔚 Bilingüisme

Segons les dades d'aquesta Direcció General, vostè no opta a cap plaça bilingüe.

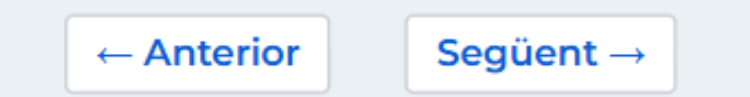

Resum selecció

Autoritzacions

| l'inrevés. |         |
|------------|---------|
|            |         |
|            | Activat |
|            |         |
|            |         |
|            |         |
|            |         |
|            |         |

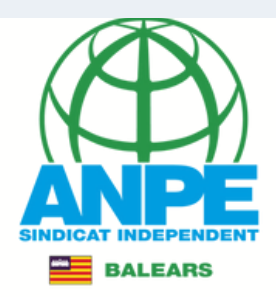

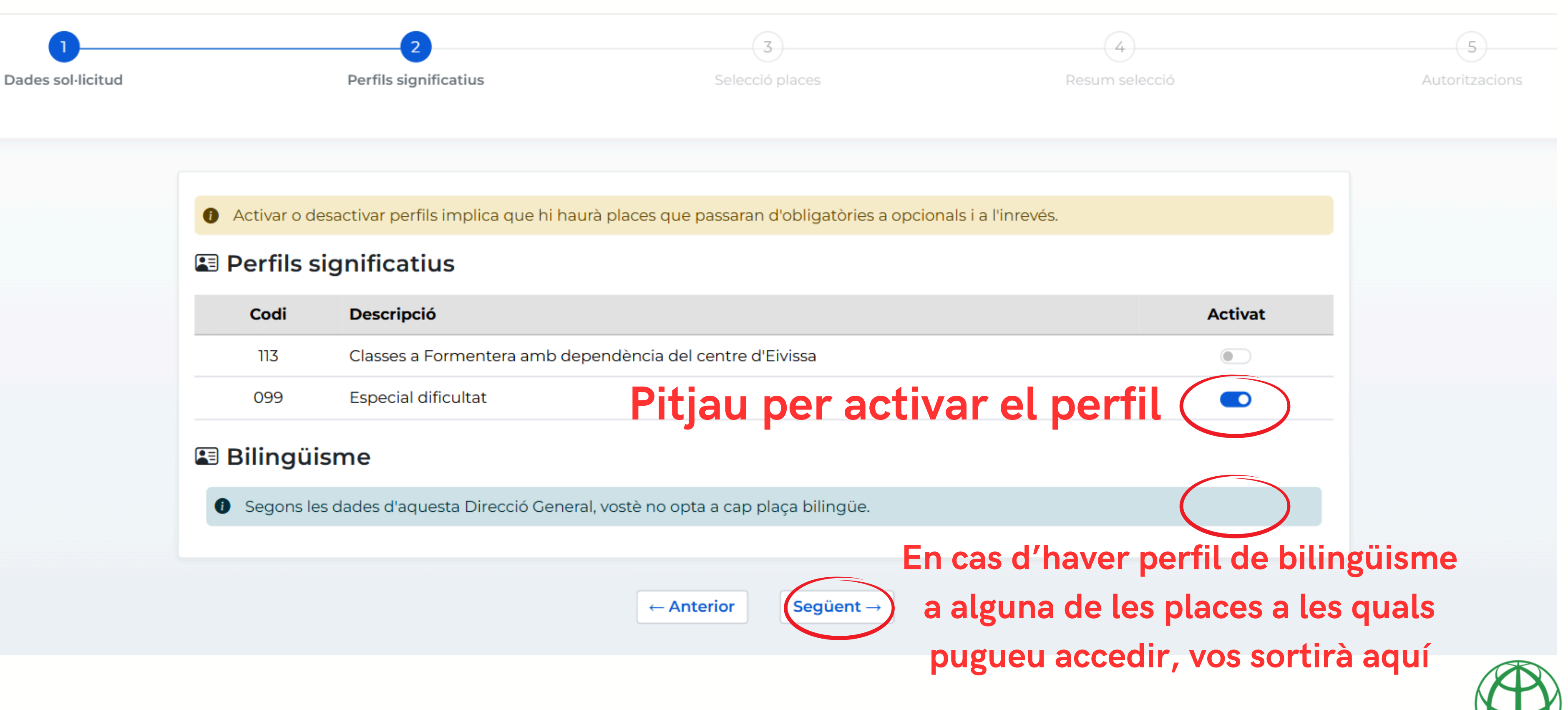

| Descripció                                               |
|----------------------------------------------------------|
| lasses a Formentera amb dependència del centre d'Eivissa |
| Especial dificultat Pitjau per activar                   |
|                                                          |

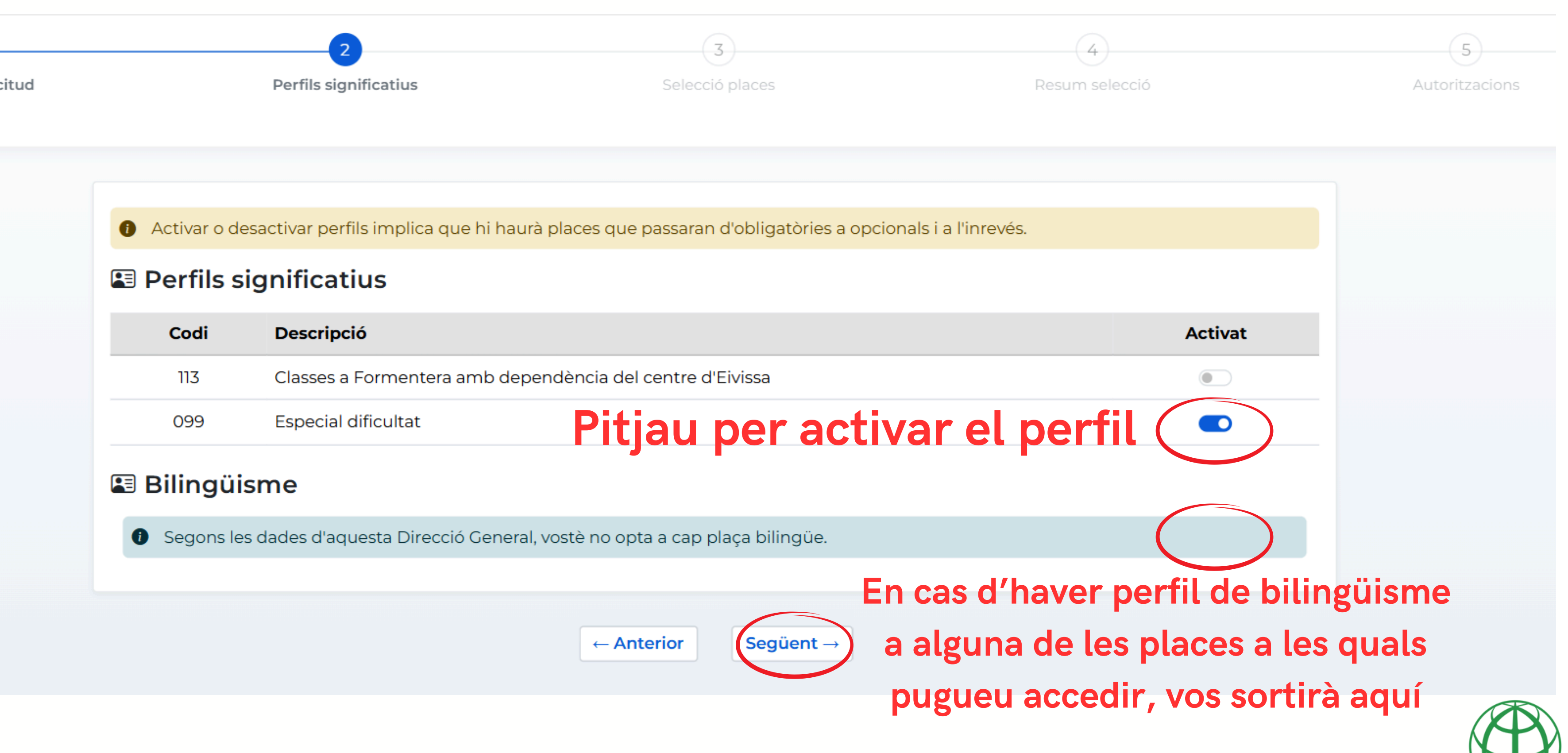

BALEARS

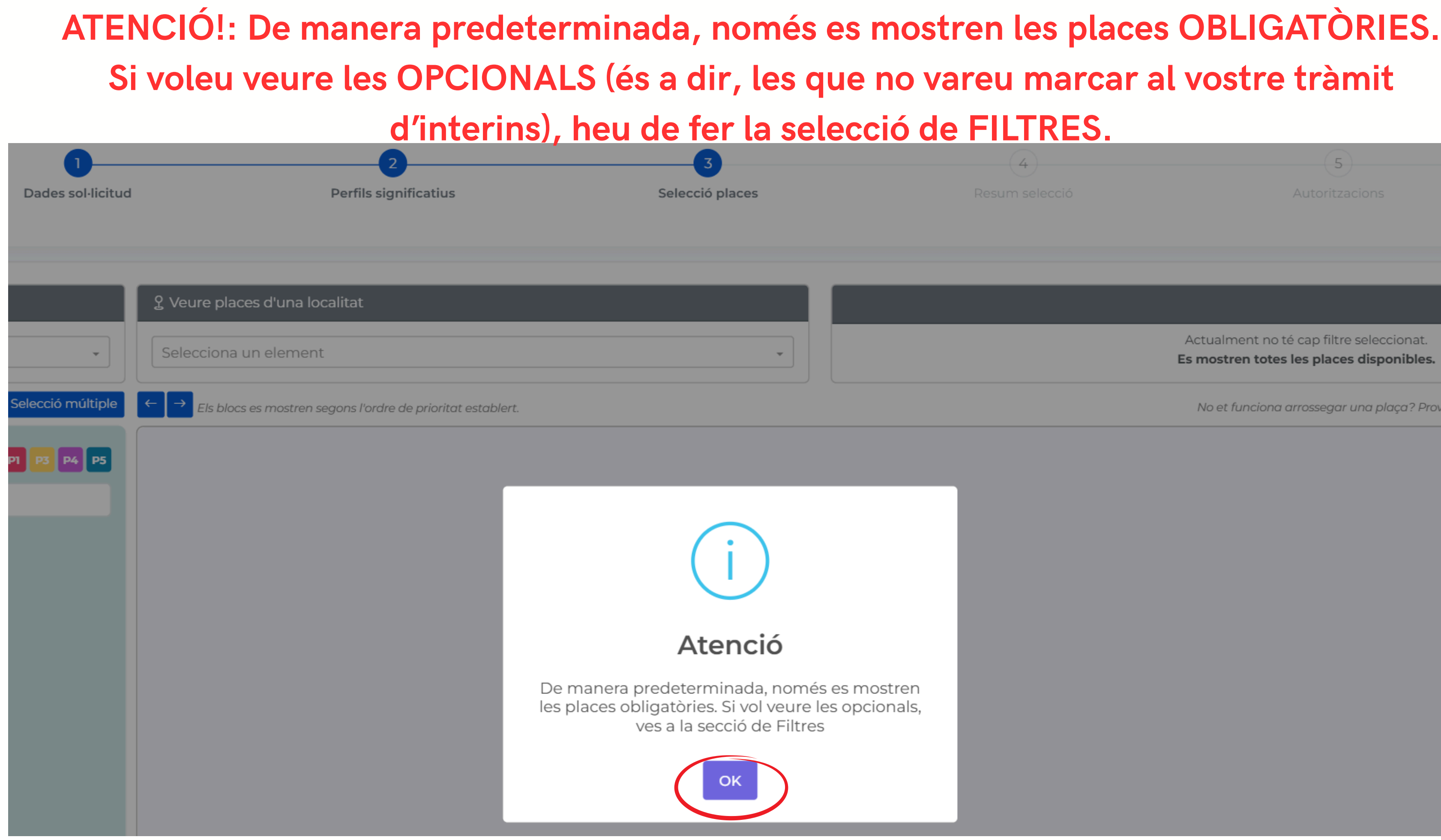

Actualment no té cap filtre seleccionat. Es mostren totes les places disponibles.

No et funciona arrossegar una plaça? Prova

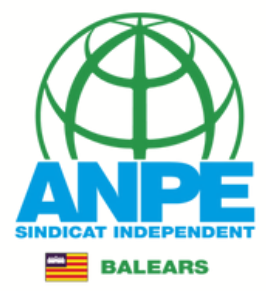

# *Vos sortirà un "tutorial" amb instruccions bàsiques.* LOCALITAT DE REFERÈNCIA: al cercador pot seleccionar la localitat de preferència.

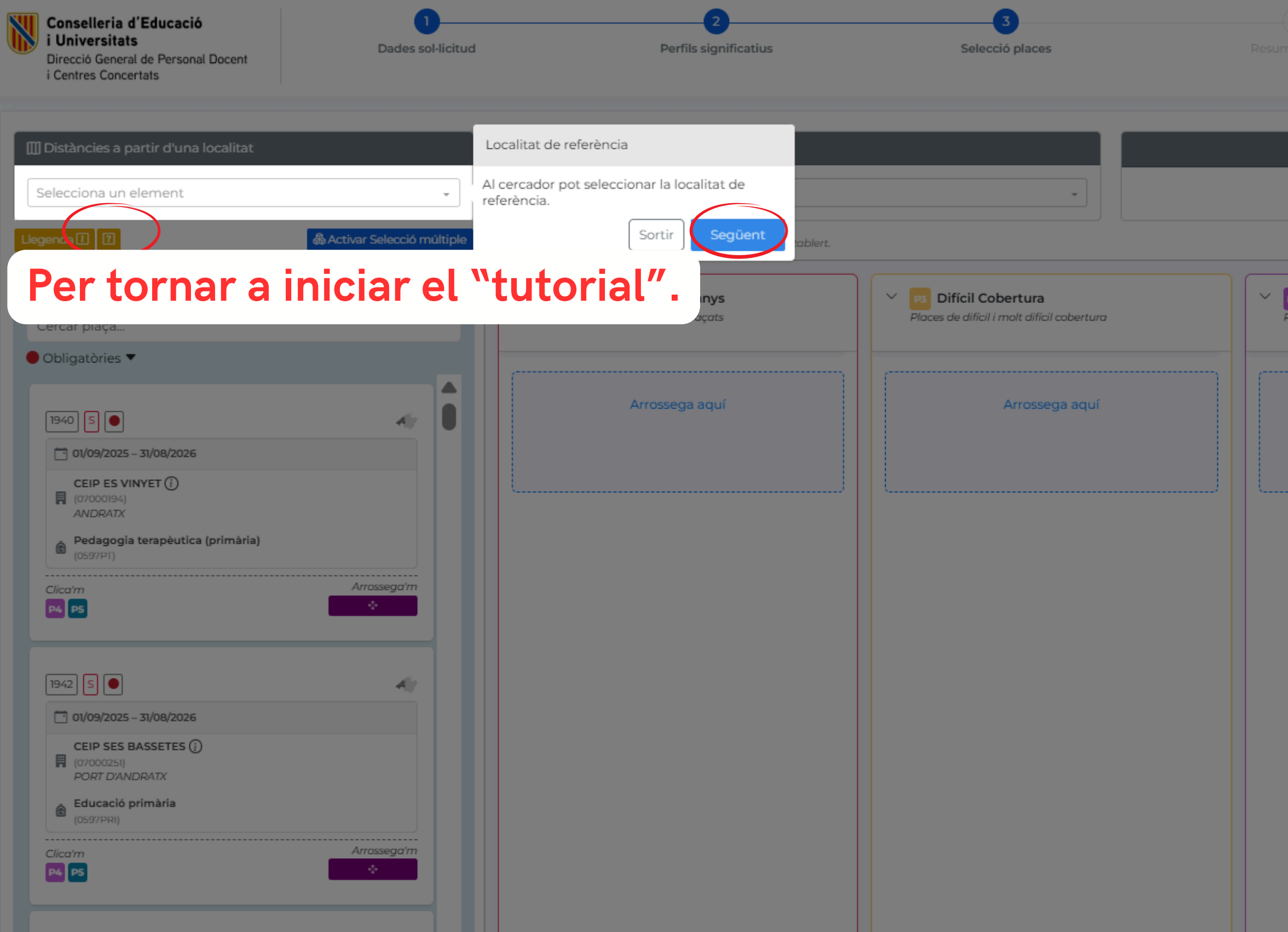

| Filtres   Filtres Filtres Creation of the second of the second of th |
|----------------------------------------------------------------------------------------------------|
| Filtres<br>rça ? Prova o reduir el zoom del navegador al 80% o 90% (amb Ctrl -).<br>Pordinària no preferent<br>Places ordinàries no preferents<br>Arrossega aquí                                                                                                    |
| Filtres<br>rça? Prova a reduir el zoom del navegador al 80% o 90% (amb Ctrl -).<br>Crdinària no preferent<br>Places ordinàries no preferents<br>Arrossega aquí                                                                                                    |
| rea? Prova a reduir el zoom del navegador al 80% o 90% (amb Ctrl -).         Image: Crdinària no preferent         Places ordinàries no preferents         Arrossega aquí                                                                                                    |
| Filtres   Inca? Prova a reduir el zoom del navegador al 80% o 90% (amb Ctrl -).  Inces Ordinària no preferent Places ordinàries no preferents Arrossega aquí                                                                                                    |
| iça ? Prova a reduir el zoom del navegador al 80% o 90% (amb Ctrl -).                                                                                                    |
| iça? Prova a reduir el zoom del navegador al 80% o 90% (amb Ctrl -).                                                                                                    |
| iça? Prova a reduir el zoom del navegador al 80% o 90% (amb Ctrl -).                                                                                                    |
| Places ordinàries no preferent<br>Places ordinàries no preferents<br>Arrossega aquí                                                                                                    |
| Ordinària no preferent Ploces ordinàries no preferents Arrossega aquí                                                                                                    |
| Places ordinàries no preferents Arrossega aquí                                                                                                    |
| Arrossega aquí                                                                                                    |
| Arrossega aquí                                                                                                    |
| Arrossega aquí                                                                                                    |
|                                                                                                    |
|                                                                                                    |
|                                                                                                    |
|                                                                                                    |
|                                                                                                    |
|                                                                                                    |
|                                                                                                    |
|                                                                                                    |
|                                                                                                    |
|                                                                                                    |
|                                                                                                    |
|                                                                                                    |
|                                                                                                    |
|                                                                                                    |
|                                                                                                    |
|                                                                                                    |
|                                                                                                    |
|                                                                                                    |
|                                                                                                    |
|                                                                                                    |
|                                                                                                    |
|                                                                                                    |
|                                                                                                    |
|                                                                                                    |

BALEARS

# Podeu emprar aquest filtre per aplicar les distàncies a partir d'una localitat concreta.

Distàncies a partir d'una localitat

Selecciona un element

AERODROM MILITAR, POLLENÇA, MALLORCA

ALAIOR, MENORCA

ALARÓ, MALLORCA

ALCAUFAR, SANT LLUÍS, MENORCA

ALCONASSER, SÓLLER, MALLORCA

ALCÚDIA, MALLORCA

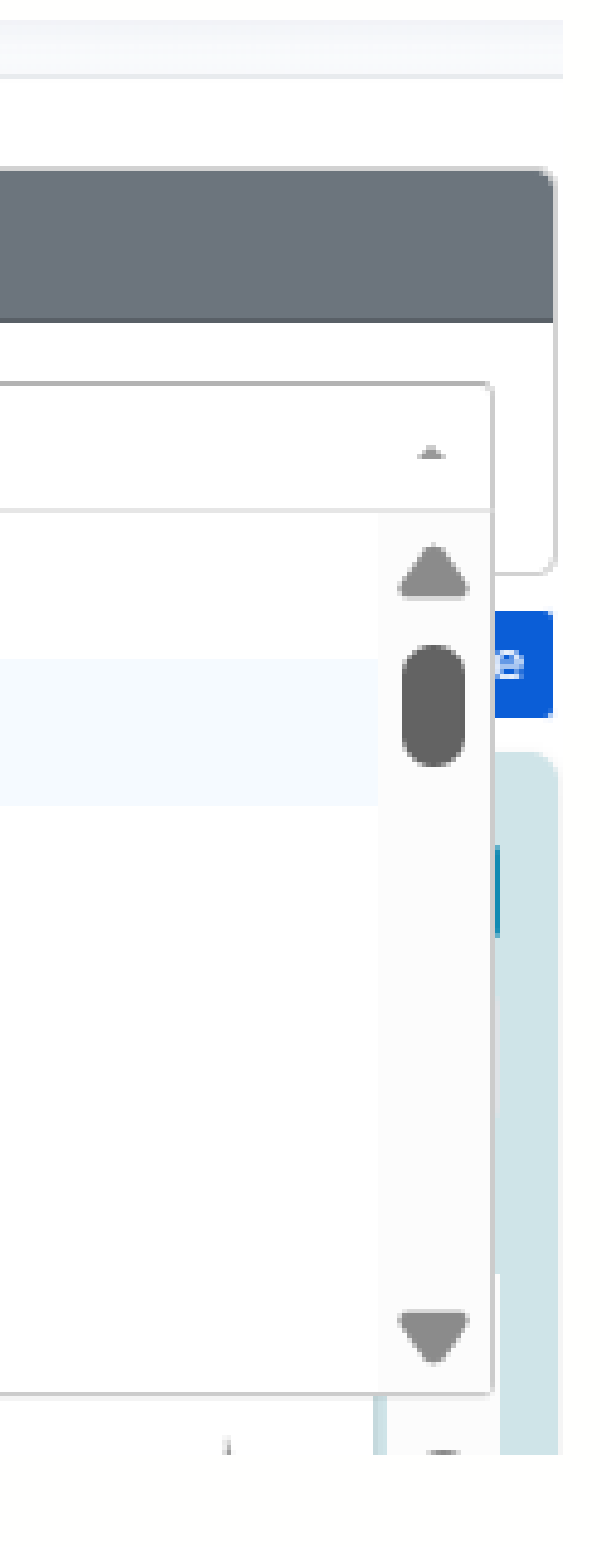

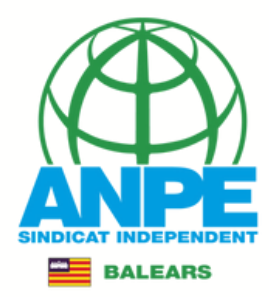

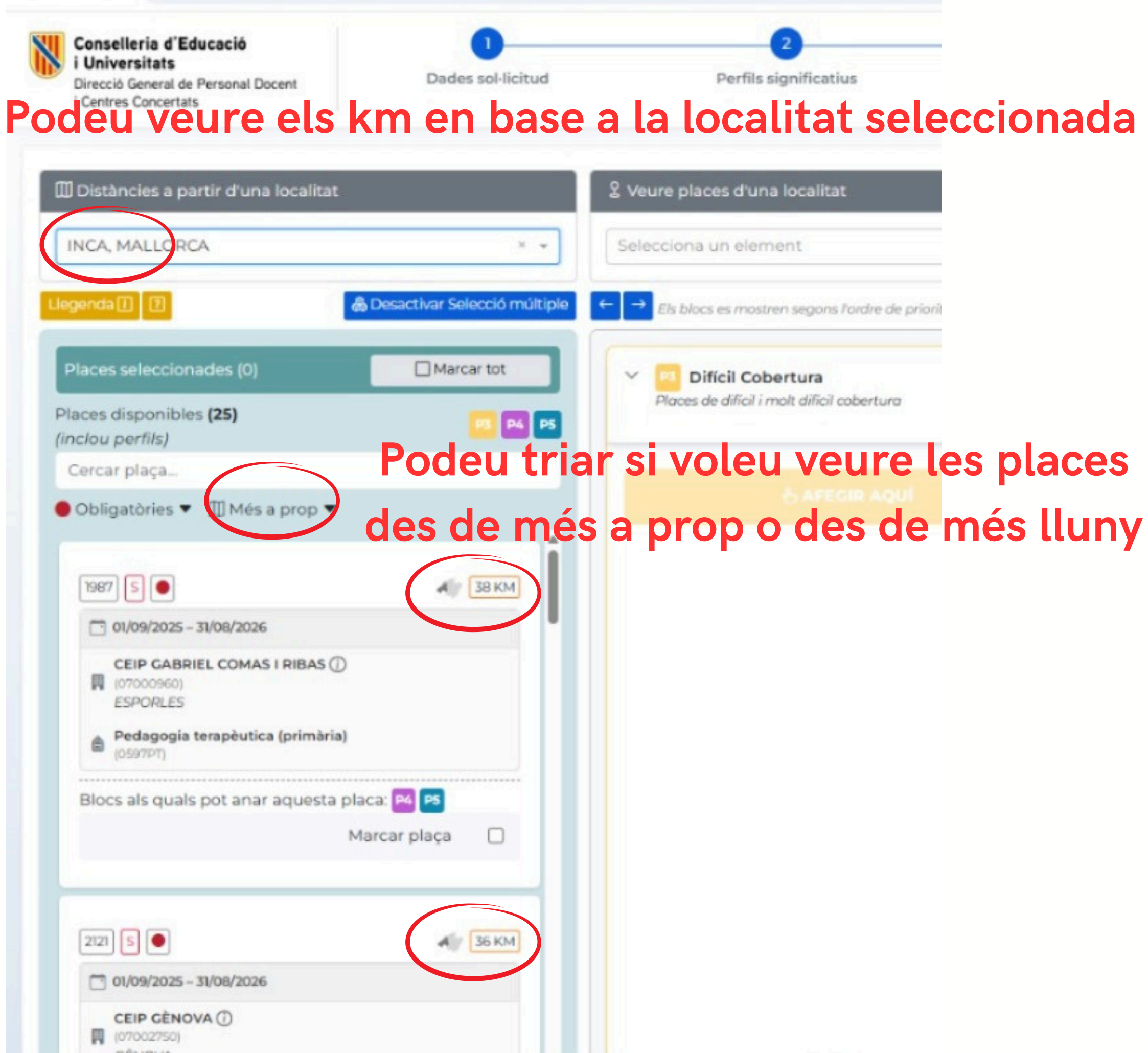

| calitat                 |  |
|-------------------------|--|
| t                       |  |
| segons l'ordre de prior |  |
|                         |  |

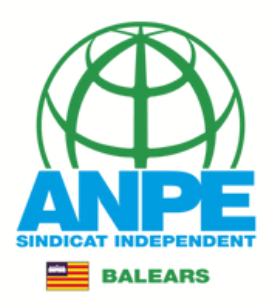

# *Vos sortirà un "tutorial" amb instruccions bàsiques.* LLEGENDA: Clicant pot veure la informació detallada de les icones.

| Conselleria d'Educació<br>i Universitats<br>Direcció General de Personal Docent<br>i Centres Concertats                                                                                                    | Dades sol·licitud                                    | 2<br>Perfils significatius                                       | 3<br>Selecció places                                                 | 4<br>Resum selecció                                      | Autoritzacions                                      | Registre                                      |
|----------------------------------------------------------------------------------------------------|------------------------------------------------------|------------------------------------------------------------------|----------------------------------------------------------------------|----------------------------------------------------------|-----------------------------------------------------|-----------------------------------------------|
| Distàncies a partir d'una localitat                                                                                                    | <u>ی</u> Veure pla                                   | aces d'una localitat                                             |                                                                      |                                                          |                                                     | Filtres <b>T</b>                              |
| Seleccion Llegenda                                                                                                    | - Selecciona                                         | a un element                                                     | •                                                                    |                                                          | Obligatòries 💌                                      |                                               |
| Llegenda [] Clicant pot veure la informació detalla icones                                                                                                    | da de les múltiple $\leftarrow \rightarrow Els  bla$ | cs es mostren segons l'ordre de prioritat establert.             |                                                                      | No                                                       | et funciona arrossegar una plaça? Prova a reduir el | zoom del navegador al 80% o 90% (amb Ctrl -). |
| Places disp Sortir Anterior Se<br>(inclou per<br>Cercar plaça                                                                                                    | güent P4 P5 Y P1 C                                   | <b>essats places de 3 anys</b><br>atges d'estabilitat desplaçats | V ps Difícil Cobertura<br>Places de difícil i molt difícil cobertura | V P4 Ordinària preferent<br>Places ordinàries preferents | Ps Ordinària<br>Places ordinàries                   | no preferent<br>no preferents                 |
| <ul> <li>Obligatòries </li> <li>1940 S </li> <li>01/09/2025 - 31/08/2026</li> <li>CEIP ES VINYET ()</li> <li>(07000194)<br/>ANDRATX</li> <li>Pedagogia terapèutica (primària)<br/>(0597PT)</li> <li>Clico'm</li> <li>S</li> </ul>                                                                                                    | Arrossego'm                                          | Arrossega aquí                                                   | Arrossega aquí                                                       | Arrossega aquí                                           |                                                     | Arrossega aquí                                |
| 1942       S         Image: Olympic of the set of the set of the | Arrossego'm                                          |                                                                  |                                                                      |                                                          |                                                     |                                               |
|                                                                                                    |                                                      |                                                                  |                                                                      |                                                          |                                                     | ANP                                           |

BALEARS

## Llegenda

- P1 Interinatges d'estabilitat desplaçats
- P2 Places reservades per aspirants amb una discapacitat amb dret prioritari Aquest bloc no s'aplica en el seu cas.
- P3 Places de difícil i molt difícil cobertura
- P4 Places ordinàries preferents
- PS Places ordinàries no preferents
- P6 Places excloses per català Aquest bloc no s'aplica en el seu cas.

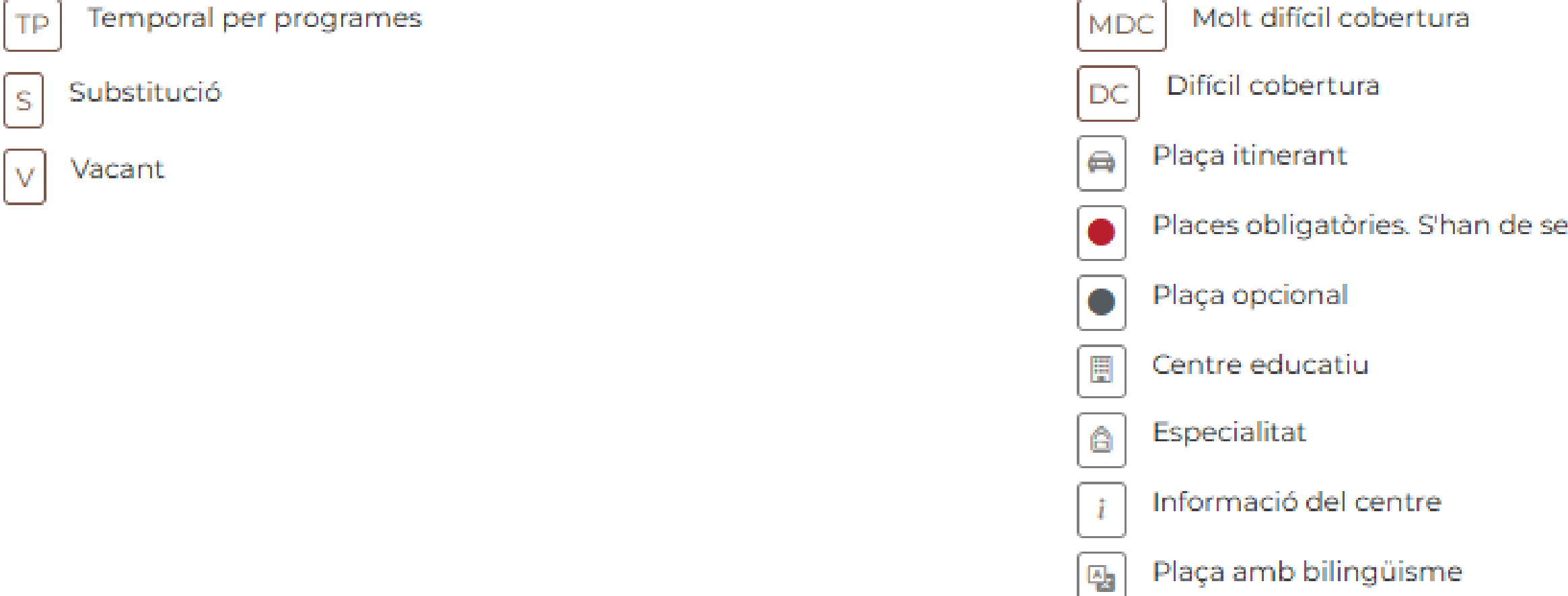

Mitja jornada

¢

Recordi que només podrà avançar de pantalla quan hagi col·locat totes les places obligatòries.

Quan està activa la selecció múltiple, no es poden moure les places individualment.

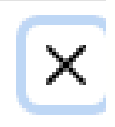

# Si no podeu accedir a un tipus de bloc, p.e. bloc 2 per discapacitat, no vos apareixerà al tràmit

Places obligatòries. S'han de seleccionar totes per poder avançar

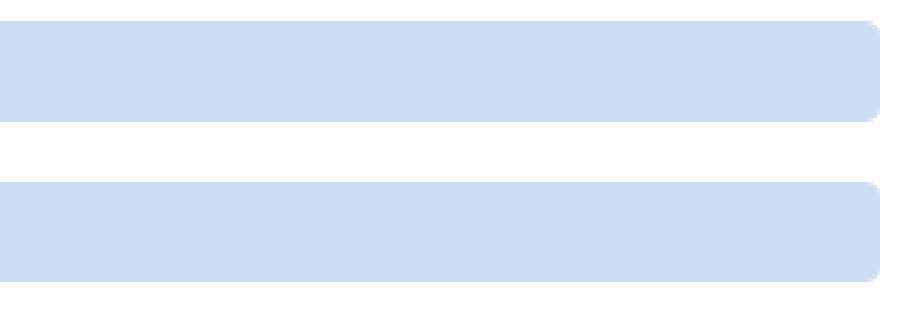

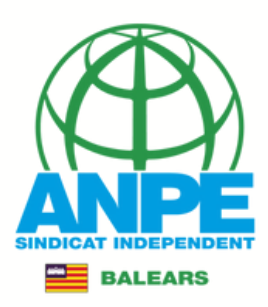

# *Vos sortirà un "tutorial" amb instruccions bàsiques.* PLAÇA DISPONIBLE: Aquesta capsa representa la plaça. Posant el ratolí damunt cada

| Conselleria d'Educació<br>i Universitats<br>Direcció General de Personal Docent<br>i Centres Concertats                                              | ades sol·licitud Perfils signific                                                                                                    | na explica què vol                                                           | dir. (4)<br>um selecció A                                                    | (5)<br>utoritzacions Registre                                                                                                    |
|----------------------------------------------------------------------------------------------------|----------------------------------------------------------------------------------------------------|------------------------------------------------------------------------------|------------------------------------------------------------------------------|----------------------------------------------------------------------------------------------------|
| Distàncies a partir d'una localitat<br>Selecciona un element                                                                                         | Yeure places d'una localitat           Selecciona un element                                                                                                   |                                                                              | Obliga                                                                       | Filtres <b>T</b>                                                                                                    |
| Llegenda [] [?]       & Activar Selence         Places disponibles (152)       [P]         (inclou perfils)       [P]         Cercar plaça       [P] | ecció múltiple ← → Els blocs es mostren segons l'ordre de prioritat estable<br>P3 P4 P5 ← P1 Cessats places de 3 anys<br>Interinatges d'estabilitat desplaçats | ert.<br>V PS Difícil Cobertura<br>Places de difícil i molt difícil cobertura | No et funciona a<br>V P4 Ordinària preferent<br>Places ordinàries preferents | rrossegar una plaça? Prova a reduir el zoom del navegador al 80% o 90% (amb Ctrl -).           Image: style="text-align: center;"> |
| <ul> <li>Obligatòries ▼</li> <li>1940 S ●</li> <li>1940 Oligatòries ■</li> </ul>                                                                     | Arrossega aquí                                                                                                    | Arrossega aquí                                                               | Arrossega aquí                                                               | Arrossega aquí                                                                                                    |
| CEIP ES VINYET ()<br>(07000194)<br>ANDRATX<br>Pedagogia terapèutica (primària)<br>(0597PT)                                                           | Plaça disponible<br>Aquesta capsa representa la plaça. Posant el<br>ratolí damunt cada icona explica què vol dir.<br>Sortir Anterior Següent                   |                                                                              |                                                                              |                                                                                                    |
| Clica'm Arrosse                                                                                                    | ega'm                                                                                                    |                                                                              |                                                                              |                                                                                                    |
| CEIP SES BASSETES ()     (07/00/2015)     PORT D'ANDRATX     Educació primària                                                                       |                                                                                                    |                                                                              |                                                                              |                                                                                                    |
| Clica'm Arrosse                                                                                                    | ega'm                                                                                                    |                                                                              |                                                                              |                                                                                                    |
|                                                                                                    |                                                                                                    |                                                                              |                                                                              | SINDICAT INDEPENDENT                                                                                                    |

BALEARS

|                                                                                                    | Vos sortirà un<br>FIΔPIΔCΔ·Infe                                                                         | " <i>tutorial" amb instruc</i><br>ormació sobre la pla            | <i>cions bàsiques.</i><br>ca. Codi tinus i ca            | racterístiques                                                                               |
|----------------------------------------------------------------------------------------------------|----------------------------------------------------------------------------------------------------|-------------------------------------------------------------------|----------------------------------------------------------|----------------------------------------------------------------------------------------------|
| i Universitats<br>Direcció General de Personal Docent<br>i Centres Concertats                                                                                                    |                                                                                                    |                                                                   | gai obai, cipao i oa                                     | Registre                                                                                     |
| III Distàncies a partir d'una localitat                                                                                                    | Veure places d'una localitat                                                                            |                                                                   |                                                          | Filtres <b>T</b>                                                                             |
| Selecciona un element                                                                                                    | Selecciona un element                                                                                   | blert.                                                            | Obligat<br>No et funciona al                             | ories 💌<br>rossegar una plaça? Prova a reduir el zoom del navegador al 80% o 90% (amb Ctrl - |
| Places disponibles (152)<br>(inclou perfils)<br>Cercar plaça                                                                                                    | Cessats places de 3 anys<br>Interinatges d'estabilitat desplaçats                                       | V Difícil Cobertura<br>Places de difícil i molt difícil cobertura | V P4 Ordinària preferent<br>Places ordinàries preferents | V PS Ordinària no preferent<br>Places ordinàries no preferents                               |
| Obligatòries     Informa   Informa   caracter     Informa   caracter     Informa   caracter     Informa   caracter     Informa   caracter     Informa   caracter     Informa   caracter     Informa   caracter     Informa   caracter     Informa   caracter     Informa   Informa <tr< td=""><td>ació de la plaça<br/>ció genèrica sobre la plaça. Codi, tipus i<br/>rístiques.<br/>Sortir Anterior Següent</td><td>Arrossega aquí</td><td>Arrossega aquí</td><td>Arrossega aquí</td></tr<> | ació de la plaça<br>ció genèrica sobre la plaça. Codi, tipus i<br>rístiques.<br>Sortir Anterior Següent | Arrossega aquí                                                    | Arrossega aquí                                           | Arrossega aquí                                                                               |

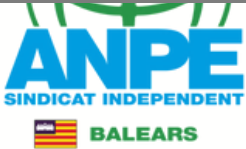

| Conselleria d'Educa                                                                     | TRES, FUNC                                                             | <i>Vos sortirà un</i><br>IONS I PERFIL                                        | " <i>tutorial" amb instru</i><br>.S: Informació detal | <i>ccions bàsiques.</i><br>lada sobre els cent           | res, funcions i                                                                      |
|-----------------------------------------------------------------------------------------|------------------------------------------------------------------------|-------------------------------------------------------------------------------|-------------------------------------------------------|----------------------------------------------------------|--------------------------------------------------------------------------------------|
| i Universitats<br>Direcció General de Personal Docent<br>i Centres Concertats           | Dades sol·licitud                                                      | Perfils significatius                                                         | perfils.                                              | Resum seleccio A                                         | Autoritzacions Registre                                                              |
| III Distàncies a partir d'una localitat                                                 | ू Ver                                                                  | ure places d'una localitat                                                    |                                                       |                                                          | Filtres <b>y</b>                                                                     |
| Selecciona un element                                                                   |                                                                        | cciona un element                                                             | •                                                     |                                                          | tòries 💌                                                                             |
| Llegenda 🔝 🕐                                                                            | & Activar Selecció múltiple ← →                                        | Els blocs es mostren segons l'ordre de prioritat esta                         | blert.                                                | No et funciona a                                         | rrossegar una plaça? Prova a reduir el zoorn del navegador al 80% o 90% (amb Ctrl -) |
| Places disponibles <b>(152)</b><br>(inclou perfils)<br>Cercar plaça<br>● Obligatòries ▼ | P1 P3 P4 P5                                                            | PI Cessats places de 3 anys<br>Interinatges d'estabilitat desplaçats          | Places de difícil i molt difícil cobertura            | V P4 Ordinària preferent<br>Places ordinàries preferents | Ordinària no preferent     Places ordinàries no preferents                           |
| 1940       S       ●            •••••••••••••••••••••••••••••                           | Centres, funcion<br>Informació detall<br>funcions i perfils.<br>Sortir | Arrossega aquí<br>is i perfils<br>lada sobre els centres,<br>Anterior Següent | Arrossega aquí                                        | Arrossega aquí                                           | Arrossega aquí                                                                       |

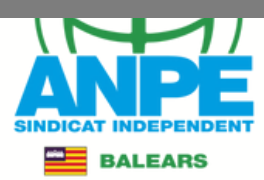

## Vos sortirà un "tutorial" amb instruccio MOURE LA PLAÇA ALS DIFERENTS BLOCS: Por col·lo Conselleria d'Educad Direcció General de Personal Docent seleccionant un bloc i posici i Centres Concertats

i Universitats

### -& Activar Selecció múltiple Places disponibles (152) P1 P3 P4 P5 PI Cessats places de 3 anys $\sim$ Difícil Cobertura (inclou perfils) Interinatges d'estabilitat desplaçats Places de difícil i molt difícil cobertura Cercar plaça... Obligatòries Arrossega aquí Arrossega aquí 1940 S 🔵 1/09/2025 - 31/08/2026 CEIP ES VINYET (i) (07000194) ANDRATX Pedagogia terapèutica (primària) Moure la plaça als diferents blocs Arrossego'm Pot col·locar les places arrossegant o Clica'm P4 P5 seleccionant un bloc i posició - Co-Sortir 1942 S 🖲 41 01/09/2025 - 31/08/2026 CEIP SES BASSETES (i) (07000251) PORT D'ANDRATX Educació primària Arrossega'm Clica'm P4 P5

| <i>ns basiques.</i><br>Doar les places ar                | rossegant o                                                                    |
|----------------------------------------------------------|--------------------------------------------------------------------------------|
| ió.                                                      | Registre                                                                       |
|                                                          | Filtres                                                                        |
| Obligatòrie                                              |                                                                                |
| No et funciona arros                                     | segar una plaça? Prova a reduir el zoom del navegador al 80% o 90% (amb Ctrl - |
| V P4 Ordinària preferent<br>Places ordinàries preferents | Ps Ordinària no preferent     Places ordinàries no preferents                  |
| Arrossega aquí                                           | Arrossega aquí                                                                 |
|                                                          | ÁNPÉ                                                                           |

BALEARS

. . .

| Conselleria d'Educació                                                                                                    | SELECCIÓ                       | <i>Vos sortirà un</i><br>MÚLTIPLE: Act                        | " <i>tutorial" amb instru</i><br>iva la selecció múlt | <i>iccions bàsiques.</i><br>iple per triar divers        | ses places.                                                                |                  |
|----------------------------------------------------------------------------------------------------|--------------------------------|---------------------------------------------------------------|-------------------------------------------------------|----------------------------------------------------------|----------------------------------------------------------------------------|------------------|
| Direcció General de Personal Docent<br>i Centres Concertats                                                                                                    | Dades sol-licitud              | Perfils significatius                                         | Selecció places                                       |                                                          | Autoritzacions Registre                                                    |                  |
| 🔟 Distàncies a partir d'una localitat                                                                                                    |                                | ያ Veure places d'una localitat                                |                                                       |                                                          |                                                                            | Filtres <b>Y</b> |
| Selecciona un element                                                                                                    | * Se                           | elecció múltiple                                              | •                                                     |                                                          | ligatòries 💌                                                               |                  |
| Llegenda 🔝 🕐                                                                                                    | & Activar Selecció múltiple Ac | tiva la selecció múltiple per triar diverses<br>aces.         | ablert.                                               | No et funcio                                             | na arrossegar una plaça? Prova a reduir el zoom del navegador al 80% o 909 | 6 (amb Ctrl -).  |
| Places disponibles <b>(152)</b><br>(inclou perfils)<br>Cercar placa                                                                                                    | P1 P3 P4 P5                    | Sortir Anterior Següent Interinatges d'estabilitat desplaçats | Places de difícil i molt difícil cobertura            | V P4 Ordinària preferent<br>Places ordinàries preferents | V PS Ordinària no preferent<br>Places ordinàries no preferents             |                  |
| ● Obligatòries ▼                                                                                                    |                                |                                                               |                                                       |                                                          |                                                                            |                  |
| 1940       S         Image: 01/09/2025 - 31/08/2026         Image: 01/09/2025 - 31/08/2026         Image: 01/09/2026 - 31/08/2026         Image: 01/09/2026 - 31/08/2026         Image: 01/09/2026 - 31/08/2026         Image: 01/09/2026 - 31/08/2026         Image: 01/09/2026 - 31/08/2026         Image: 01/09/2026 - 31/08/2026         Image: 01/09/2026 - 31/08/2026         Image: 01/09/2026 - 31/08/2026         Image: 01/09/2026 - 31/08/2026         Image: 01/09/2026 - 31/08/2026         Image: 01/09/2026 - 31/08/2026         Image: 01/09/2026 - 31/08/2026         Image: 01/09/2026 - 31/08/2026         Image: 0 |                                | Arrossega aquí                                                | Arrossega aquí                                        | Arrossega aquí                                           | Arrossega aquí                                                             |                  |
| Clica'm                                                                                                    | Arrossego'm                    | ALERTA!                                                       | Quan s'empra l'eina                                   | a de "Selecció múlt                                      | iple" de manera                                                            |                  |
| 1942 S •<br>O1/09/2025 - 31/08/2026<br>CEIP SES BASSETES ()                                                                                                    | <i>Ay</i>                      | automa                                                        | blocs que aquestes                                    | s places tinguin en                                      | t de places als<br>comú.                                                   |                  |
| Educació primària                                                                                                    |                                | No obsta                                                      | ant, podeu desmaro                                    | car places de la Sel                                     | ecció múltiple.                                                            |                  |
| Clica'm                                                                                                    | Arrossega'm                    |                                                               |                                                       |                                                          |                                                                            |                  |
|                                                                                                    |                                |                                                               |                                                       |                                                          |                                                                            |                  |

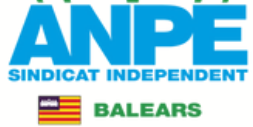

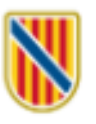

## Conselleria d'Educació i Universitats

Direcció General de Personal Docent i Centres Concertats

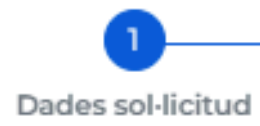

| []] Distàncies a partir d'una localitat              |                           |
|------------------------------------------------------|---------------------------|
| Selecciona un element                                |                           |
| legenda 👔 👔                                          | 🖧 Desact, var Selecció mú |
| Places seleccionades (0)                             | Marcar tot                |
| Places disponibles <b>(211)</b><br>(inclou perfils)  | P1 P3 P4                  |
| Cercar plaça                                         |                           |
| ● Obligatòries ▼                                     |                           |
| 1940 5                                               | -Aly                      |
| 1/09/2025 - 31/08/2026                               |                           |
| CEIP ES VINYET ()<br>(07000194)<br>ANDRATX           |                           |
| Pedagogia terapèutica (primària)<br>(0597PT)         |                           |
| Blocs als quals pot anar aquesta placa               | a: <b>P4 P5</b>           |
| Ν                                                    | Aarcar plaça 🗌            |
|                                                      |                           |
| 1942 5                                               | - Aly                     |
| 1/09/2025 - 31/08/2026                               |                           |
| CEIP SES BASSETES ()<br>(07000251)<br>PORT D'ANDRATX |                           |

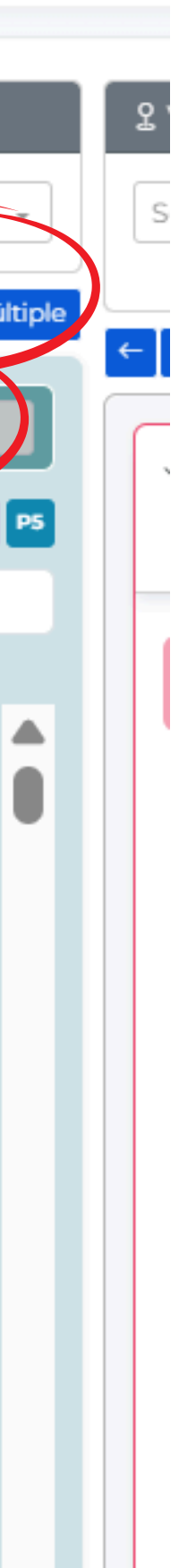

# 1.Pitjau per activar la selecció múltiple

# 2.Per marcar totes les places

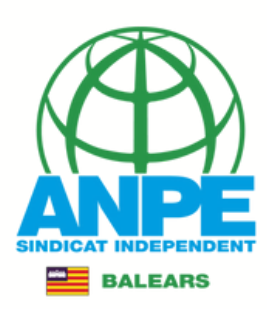

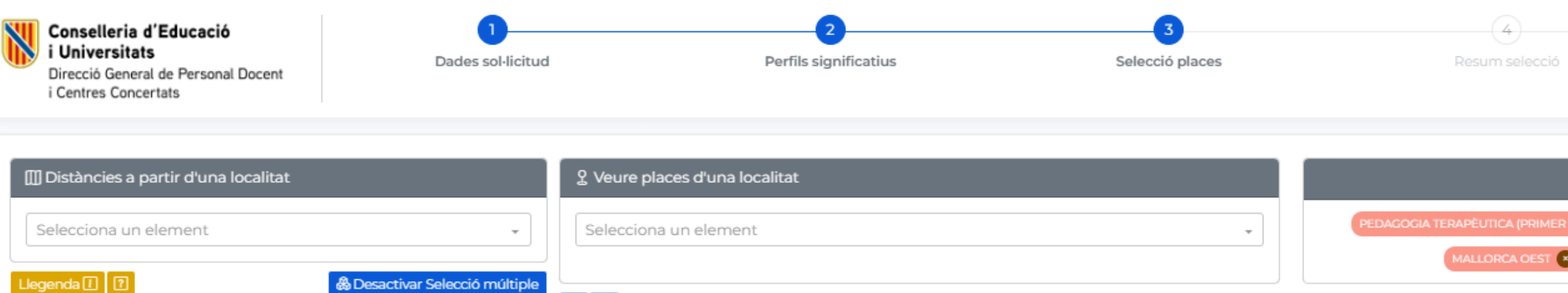

← → Els blocs es mostren segons l'ordre de prioritat establert.

P1 Cessats places de 3 anys

Interinatges d'estabilitat desplaçats

 $\sim$ 

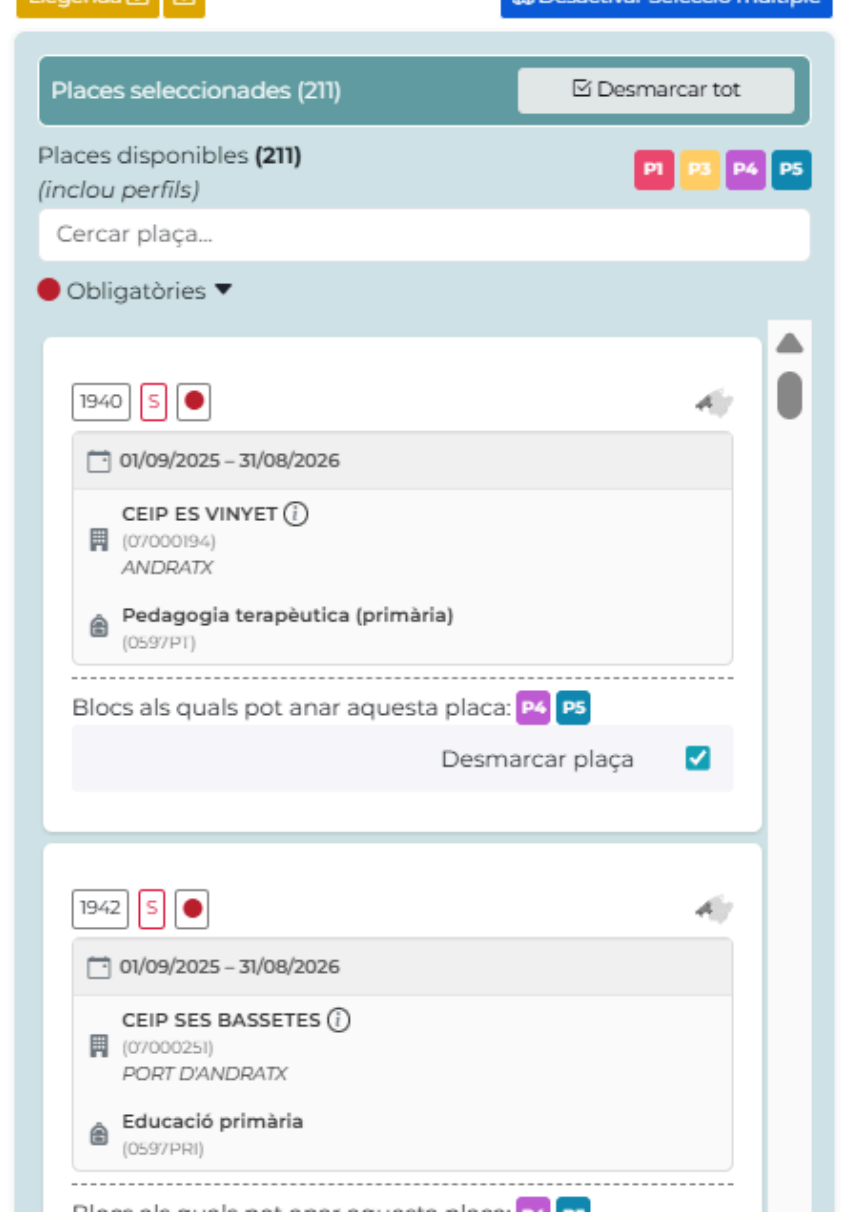

**(** Pitjau on voleu inserir les 🖌 places en forma de selecció múltiple. S'afegiran per codi de plaça, en l'ordre que veis a l'esquerra

 $\sim$ 

Difícil Cobertura

Places de difícil i molt difícil cobertura

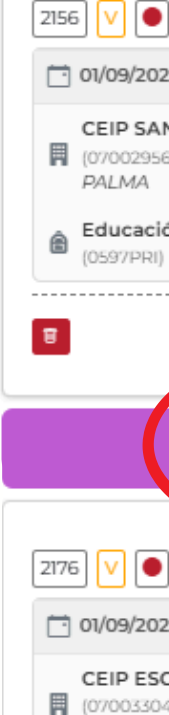

|                                                                                    |                                                                            | s Reg                                                                                                    | Filtres <b>Y</b> |
|------------------------------------------------------------------------------------|----------------------------------------------------------------------------|----------------------------------------------------------------------------------------------------|------------------|
| ICA (PRIMER CICLE D'ESO) (*) (PEDAO<br>RCA OEST (*) (MALLORCA SUD (*)<br>No e      | COGIA TERAPÈUTICA (PRIMÀ<br>MALLORCA EST 🕥 M<br>It funciona arrossegar una | ÀRIA) 🗶 EDUCACIÓ PRIMÀRIA 🗶 Jornada<br>IALLORCA NORD X MALLORCA CENTRE X<br>I plaça? Prova a reduir el zoom del navegador al | Completa ×       |
| P4 Ordinària preferent 🗐 x2<br>Places ordinàries preferents                        | L ✓ Veure resum                                                            | PS     Ordinària no preferent     Image: Xill       Places ordinàries no preferents     Image: Xill                          | ₩ Veure resum    |
| AFEGIR AQUÍ                                                                        |                                                                            | AFEGIR AQUÍ                                                                                                    |                  |
|                                                                                    | Ajr                                                                        |                                                                                                    | e d'eso)         |
|                                                                                    |                                                                            |                                                                                                    |                  |
| # 2<br># 7<br>↓ ●<br>↑ 01/09/2025 – 31/08/2028<br>CEIP ESCOLA GRADUADA ()<br>PALMA | *                                                                          |                                                                                                    |                  |

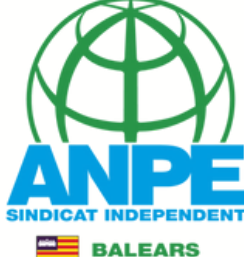

| Columbers op stort of unknowned                                                                                                    | Conselleria d'Educació<br>i Universitats<br>Direcció General de Personal Docent<br>i Centres Concertats                                                                                                    | COMPRIM<br>Dades sol·licitud                                                                                                    | Vos sortirà un '<br>IIR I DESCOMPR<br>Perfils significatius                   | <i>Seleccio places</i>                                                                                                    | <i>ccions bàsiques.</i><br>cant pot comprimir                                                                                                    | el bloc.<br>Itoritzacions Registre                                                |
|----------------------------------------------------------------------------------------------------|----------------------------------------------------------------------------------------------------|----------------------------------------------------------------------------------------------------|-------------------------------------------------------------------------------|----------------------------------------------------------------------------------------------------|----------------------------------------------------------------------------------------------------|-----------------------------------------------------------------------------------|
| Lettorne     Lettorne           Lettorne           Lettorne              Lettorne <th>[]] Distàncies a partir d'una localitat</th> <th></th> <th>ያ Veure places d'una localitat</th> <th></th> <th></th> <th>Filtres <b>Y</b></th>                                                                                                    | []] Distàncies a partir d'una localitat                                                                                                    |                                                                                                    | ያ Veure places d'una localitat                                                |                                                                                                    |                                                                                                    | Filtres <b>Y</b>                                                                  |
|                                                                                                    | Selecciona un element                                                                                                    | •                                                                                                    | Selecciona un element                                                         | •                                                                                                    |                                                                                                    | ries 💌                                                                            |
| Picked definition   Comparison   Comparison <th>Llegenda 🚺 🔞</th> <th>&amp; Activar Selecció múltiple</th> <th>Els blocs es mostren segons l'ordre de prioritat estable</th> <th>ert.</th> <th>No et funciona ari</th> <th>ossegar una plaça? Prova a reduir el zoorn del navegador al 80% o 90% (amb Ctrl -</th> | Llegenda 🚺 🔞                                                                                                    | & Activar Selecció múltiple                                                                                                    | Els blocs es mostren segons l'ordre de prioritat estable                      | ert.                                                                                                    | No et funciona ari                                                                                                    | ossegar una plaça? Prova a reduir el zoorn del navegador al 80% o 90% (amb Ctrl - |
|                                                                                                    | Places disponibles (152)<br>(inclou perfils)<br>Cercar plaça<br>● Obligatòries ▼<br>1940 S ●<br>1940 S ●<br>1940 S ●<br>1940 S ●<br>CEIP ES VINYET ()<br>■ (07000194)<br>ANDRATX<br>■ Pedagogia terapèutica (primària)<br>(0597PT)<br>Clica/m<br>P4 P5<br>1942 S ●<br>1942 S ●<br>1942 S ●<br>CEIP SES BASSETES ()<br>■ (07000251)<br>PORT D'ANDRATX<br>■ Educació primària<br>(0597PR) | P3       P4       P5         Image: Amage: Ama | Clicant pot 'comprimir' el bloc.<br>Sortir Anterior Seguent<br>Arrossega aquí | <ul> <li> </li> <li> </li></ul> | Contraction of the second second seco |                                                                                   |

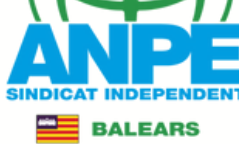

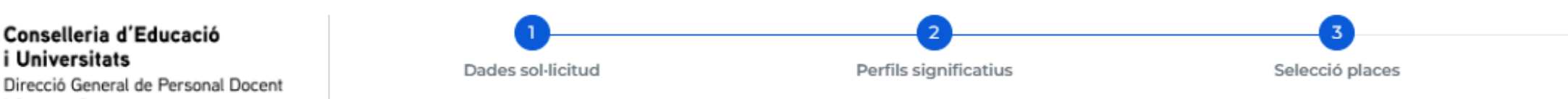

Conselleria d'Educació

i Universitats

i Centres Concertats

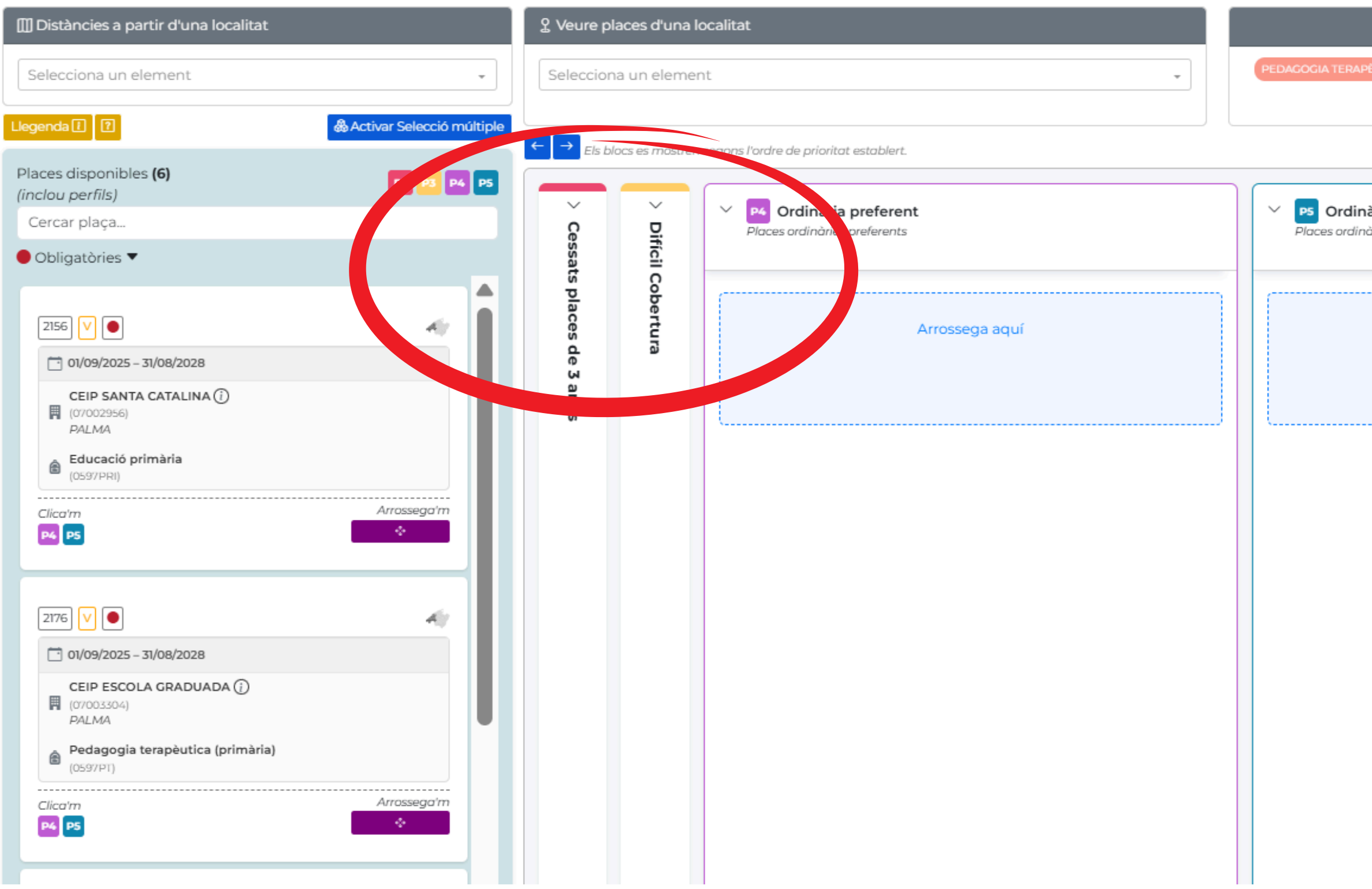

| (4)                 |                           | (5)                            |                                | - (6)                               |
|---------------------|---------------------------|--------------------------------|--------------------------------|-------------------------------------|
| Resum selecció      |                           | Autoritzacions                 |                                | Registre                            |
|                     |                           |                                |                                |                                     |
|                     |                           |                                |                                |                                     |
|                     |                           |                                | _                              |                                     |
|                     |                           |                                |                                | Filtres T                           |
| ÈUTICA (PRIMÀRIA) 🙁 | EDUCACIÓ PRIMÀRIA 🙁       | Jornada Completa 💌 MALL        | ORCA OEST 🕙 MALLORCA           | SUD 🙁 Vacant 🙁                      |
| No Itinerant 💌      | Obligatòries 💌 Sense Bili | ngüisme 💌 Col.legi Públic d    | Educació Infantil i Primària 😮 |                                     |
|                     | No et funcio              | ona arrosseaar una placa? Prov | a a reduir el zoom del naveaa  | dor al 80% o 90% (amb Ctrl -).      |
|                     |                           |                                |                                | ,                                   |
| ària no preferent   |                           |                                |                                |                                     |
| àries no preferents |                           |                                |                                |                                     |
|                     |                           |                                |                                |                                     |
|                     |                           |                                |                                |                                     |
| Arros               | sega aquí                 |                                |                                |                                     |
|                     |                           |                                |                                |                                     |
|                     |                           |                                |                                |                                     |
|                     |                           |                                |                                |                                     |
|                     |                           |                                |                                |                                     |
|                     |                           |                                |                                |                                     |
|                     |                           |                                |                                |                                     |
|                     |                           |                                |                                |                                     |
|                     |                           |                                |                                |                                     |
|                     |                           |                                |                                |                                     |
|                     |                           |                                |                                |                                     |
|                     |                           |                                |                                |                                     |
|                     |                           |                                |                                |                                     |
|                     |                           |                                |                                |                                     |
|                     |                           |                                |                                |                                     |
|                     |                           |                                |                                |                                     |
|                     |                           |                                |                                |                                     |
|                     |                           |                                |                                |                                     |
|                     |                           |                                |                                |                                     |
|                     |                           |                                |                                |                                     |
|                     |                           |                                |                                | $\langle \uparrow \uparrow \rangle$ |
|                     |                           |                                |                                |                                     |

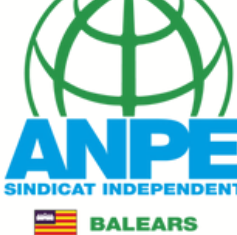

# Vos sortirà un "tutorial" amb instruccions bàsiques. FILTRES: Clica per aplicar filtres. S'activen i desactiven automàticament.

Concellerie d'Ed

| i Universitats                                                      |                             |                                                                   |                                                                     |                                                          |                                                                                          |
|---------------------------------------------------------------------|-----------------------------|-------------------------------------------------------------------|---------------------------------------------------------------------|----------------------------------------------------------|------------------------------------------------------------------------------------------|
| Direcció General de Personal Docent<br>i Centres Concertats         | Dades sol·licitud           | Perfils significatius                                             | Selecció places                                                     |                                                          | Autoritzacions Registre                                                                  |
|                                                                     |                             |                                                                   |                                                                     |                                                          | Filtres                                                                                  |
| 🔟 Distàncies a partir d'una localitat                               |                             | ♀ Veure places d'una localitat                                    |                                                                     |                                                          | Clica per aplicar filtres. S'activen i desactiven automàticament.                        |
| Selecciona un element                                               | •                           | Selecciona un element                                             | •                                                                   |                                                          | Obligatòries (*) Sortir Anterior Finalitzar                                              |
| Llegenda 🔝 🕐                                                        | & Activar Selecció múltiple | Els blocs es mostren segons l'ordre de prioritat establert.       |                                                                     | No et funci                                              | ona arrossegar una plaça? Prova a reduir el zoom del navegador al 80% o 90% (amb Ctrl -) |
| Places disponibles <b>(152)</b><br>(inclou perfils)<br>Cercar plaça | P1 P3 P4 P5                 | Cessats places de 3 anys<br>Interinatges d'estabilitat desplaçats | PB Difícil Cobertura     Places de difícil i molt difícil cobertura | V P4 Ordinària preferent<br>Places ordinàries preferents | V PS Ordinària no preferent<br>Places ordinàries no preferents                           |
| Obligatòries                                                        |                             | · · · · · · · · · · · · · · · · · · ·                             |                                                                     |                                                          |                                                                                          |
| 1940 S O                                                            |                             | Arrossega aquí                                                    | Arrossega aquí                                                      | Arrossega aquí                                           | Arrossega aquí                                                                           |
| CEIP ES VINYET ()<br>(07000194)<br>ANDRATX                          |                             |                                                                   |                                                                     |                                                          |                                                                                          |
| Pedagogia terapèutica (primària)<br>(0597PT)<br>Clica'm             | Arrossega'm                 |                                                                   |                                                                     |                                                          |                                                                                          |
|                                                                     | *                           |                                                                   |                                                                     |                                                          |                                                                                          |
| 1942 5                                                              | -Aly                        |                                                                   |                                                                     |                                                          |                                                                                          |
| CEIP SES BASSETES (;)                                               |                             |                                                                   |                                                                     |                                                          |                                                                                          |
| (07000251)<br>PORT D'ANDRATX                                        |                             |                                                                   |                                                                     |                                                          |                                                                                          |
| Educació primària     (0597PRI)                                     |                             |                                                                   |                                                                     |                                                          |                                                                                          |
| Clica'm<br>P4 P5                                                    | Arrossega'm                 |                                                                   |                                                                     |                                                          |                                                                                          |
|                                                                     |                             |                                                                   |                                                                     |                                                          |                                                                                          |

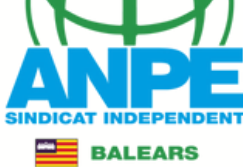

### Els filtres vos indiquen, per codi de color, les places disponibles, col·locades i el total de Filtr les places. Pitjau sobre les opcions per aplicar els filtres. Col·locades Total Disponibles

| 부 Obligatorietat                                   | Bilingüisme                                                                    | S Zones                       |
|----------------------------------------------------|--------------------------------------------------------------------------------|-------------------------------|
| Opcionals 208 0 208                                | Sense Bilingüisme 152 0 360                                                    | Mallorca Oest 97 0 113        |
| Obligatòries 152 0 152                             | Francès o o                                                                    | Mallorca Sud 27 0 31          |
|                                                    | Anglès o o                                                                     | Mallorca Est 0 0 50           |
| Funcions                                           | Alemany o o                                                                    | Mallorca Nord 0 0 32          |
| PEDAGOGIA TERAPÈUTICA (PRIMER CICLE D'ESO) 17 0 37 |                                                                                | Mallorca Ceptre 12 0 17       |
| PEDAGOGIA TERAPÈUTICA (PRIMÀRIA) 39 0 111          | Tipus de centre                                                                | Mallorea Centre 12 0 17       |
| EDUCACIÓ PRIMÀRIA 92 0 191                         | Institut d'Educació Secundària (IES) 18 0 41                                   | Menorca o o 8                 |
| PT A AULES UECO 1 0 7                              | Col.legi Públic d'Educació Infantil i Primària 116 0 281                       | Eivissa o o 94                |
| Tipus de jornada                                   | Centre Públic Integrat de Música i Ensenyaments de Règim General               | Formentera 16 0 16            |
|                                                    | Col.legi Públic d'Educació Primària 0 0 4                                      |                               |
| Jornada Completa 152 0 329                         | Centre Integrat (PRI+ESO) o (EI+PRI+ESO) 9 0 10                                | Tipus de plaça                |
| Jornada Parcial 0 0 31                             | Col·legi Públic d'Educació Especial 2 0 3                                      | Temporal per programes 0 0 24 |
| 🖨 Itinerància                                      | Centre Públic d'Educació de Persones Adultes (Presencial) 2 0 11               | Substitució 138 0 309         |
| Itiperant 0, 0, 19                                 | Escuela Hogar 1 0 1                                                            | Vacant 14 0 27                |
| No Itinerant 152 0 341                             | EQUIPOS DE ORIENTACION EDUCATIVA Y PSICOPEDAGOGICA.<br>ATENCION TEMPRANA 4 0 6 |                               |
|                                                    | EQUIPOS DE ORIENTACION EDUCATIVA Y PSICOPEDAGOGICA.<br>ESPECIFICOS 0 0 2       |                               |

# Les opcions que surten en color són els filtres aplicats.

| Filtres                                           |                                                                                |
|---------------------------------------------------|--------------------------------------------------------------------------------|
| Disponibles Col·locades Total                     |                                                                                |
| 7 Obligatorietat                                  | 🔁 Bilingüisme                                                                  |
| Opcionals 0 0 208                                 | Sense Bilingüisme 6 0 360                                                      |
| Obligatòries 6 0 152                              | Francès o o o                                                                  |
|                                                   | Anglès o o o                                                                   |
| â Funcions                                        | Alemany o o o                                                                  |
| PEDAGOGIA TERAPÈUTICA (PRIMER CICLE D'ESO) 0 0 37 |                                                                                |
| PEDAGOGIA TERAPÈUTICA (PRIMÀRIA) 1 0 111          | Tipus de centre                                                                |
| EDUCACIÓ PRIMÀRIA 5 0 191                         | Institut d'Educació Secundària (IES) 0 0 41                                    |
| PT A AULES UECO 0 0 7                             | Col.legi Públic d'Educació Infantil i Primària 6 0 281                         |
| Tipus de jornada                                  | Centre Públic Integrat de Música i Ensenyaments de Règim General<br>0 0 5      |
| Jornada Completa 6 0 329                          | Col.legi Públic d'Educació Primària 0 0 4                                      |
| Jornada Parcial 0 0 31                            | Centre Integrat (PRI+ESO) o (EI+PRI+ESO) 2 0 10                                |
|                                                   | Col·legi Públic d'Educació Especial 1 0 3                                      |
| 🖨 Itinerància                                     | Centre Públic d'Educació de Persones Adultes (Presencial) 0 0 11               |
| Itinerant 0 0 19                                  | Escuela Hogar 0 0 1                                                            |
| No Itinerant 6 0 341                              | EQUIPOS DE ORIENTACION EDUCATIVA Y PSICOPEDAGOGICA.<br>ATENCION TEMPRANA 1 0 6 |
|                                                   | EQUIPOS DE ORIENTACION EDUCATIVA Y PSICOPEDAGOGICA.<br>ESPECIFICOS 0 0 2       |

| S Zones                       |
|-------------------------------|
| Mallorca Oest 5 0 113         |
| Mallorca Sud 1 0 31           |
| Mallorca Est 0 0 50           |
| Mallorca Nord 0 0 32          |
| Mallorca Centre 0 0 17        |
| Menorca 0 0 8                 |
| Eivissa 0 0 94                |
| Formentera 0 0 16             |
| 🖻 Tipus de plaça              |
| Temporal per programes 0 0 24 |
| Substitució 84 0 309          |
| Vacant 6 0 27                 |

 $\times$ 

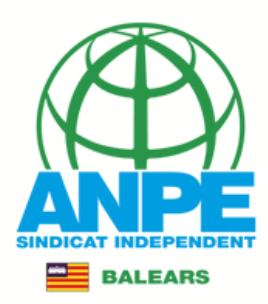

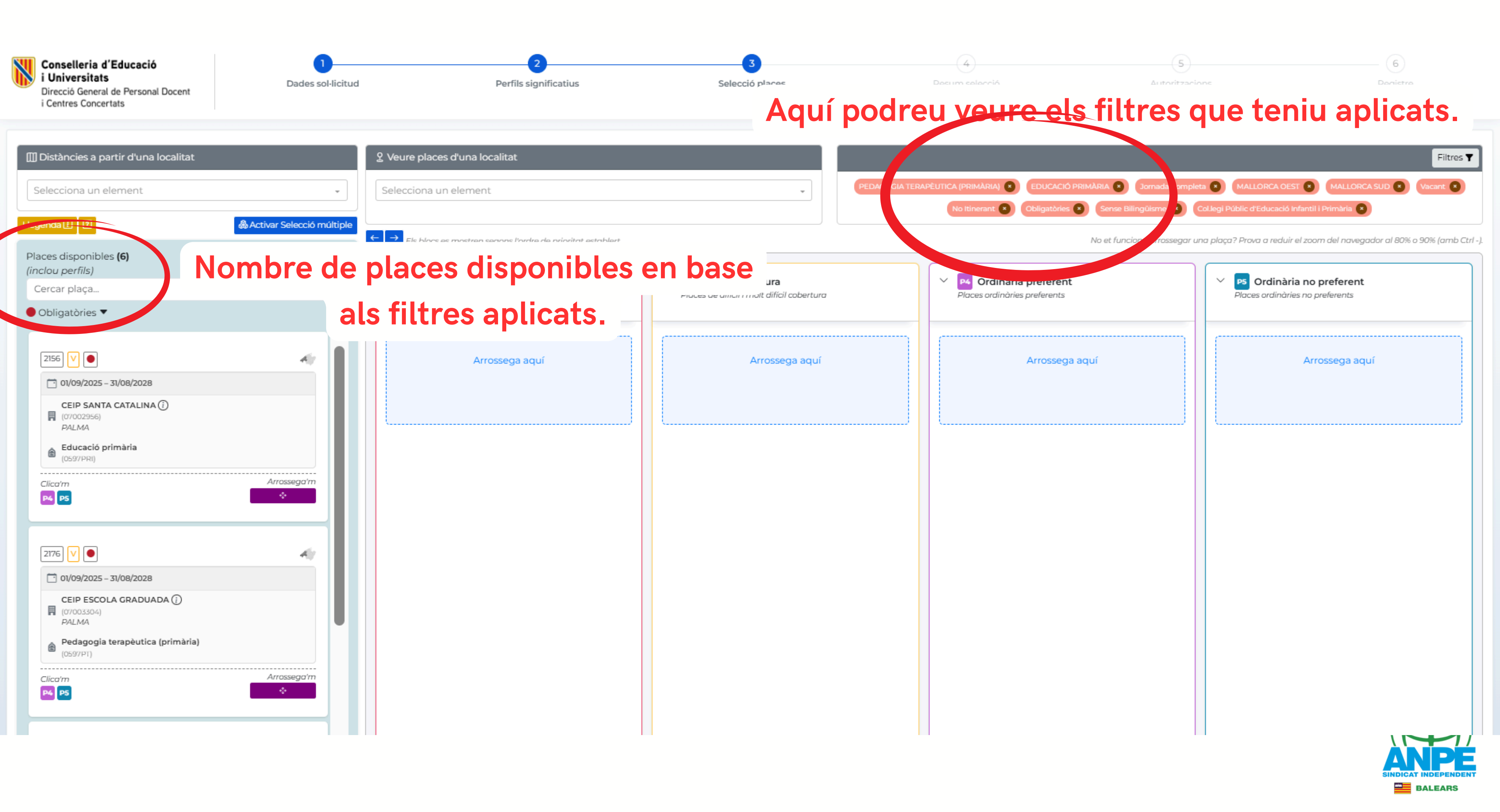

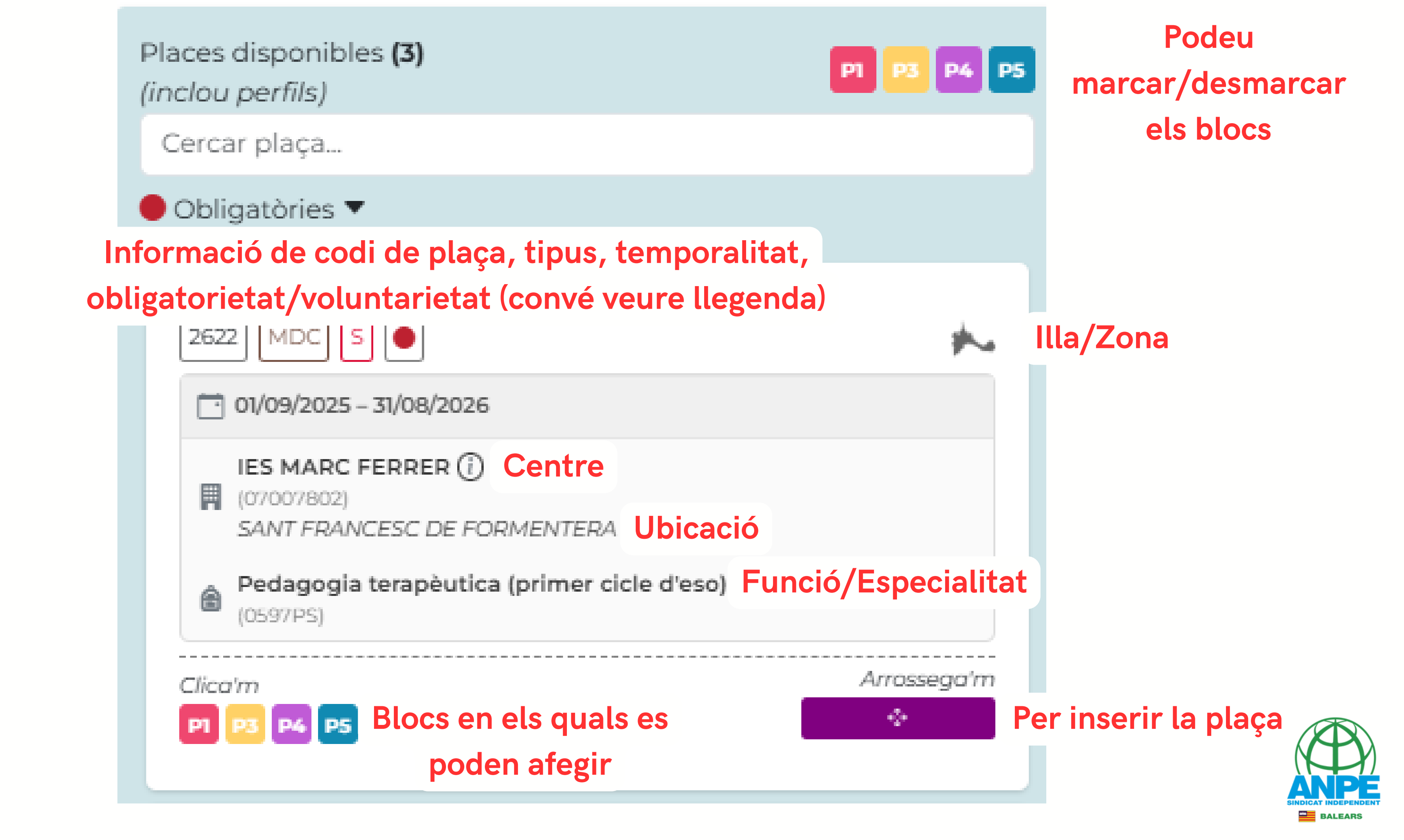

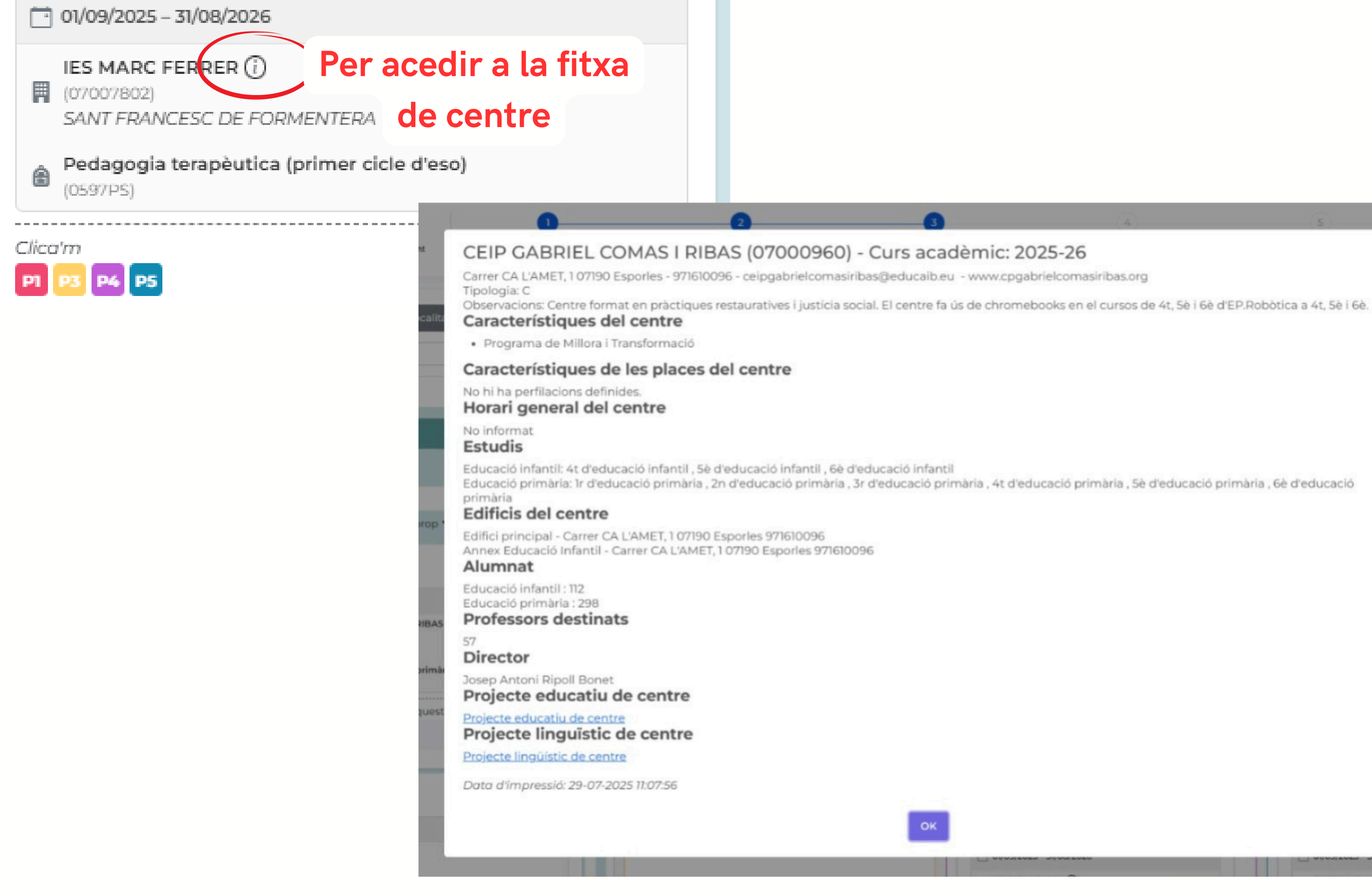

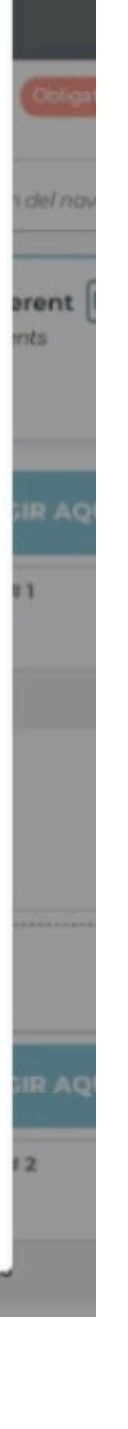

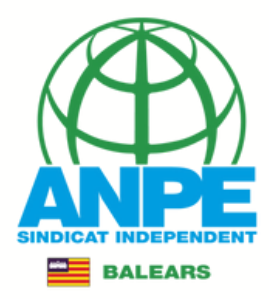

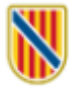

Llegenda 🚺 </u>

(inclou perfils) Cercar placa...

🛑 Obligatòries 🔻

2156 🗸 🌒

(07002956)

PALMA

(0597PRI)

/ 🔵

(07003304) PALMA

(0597PT)

Clica'm P4 P5

2176

Clica'm P4 P5

### Conselleria d'Educació i Universitats

Direcció General de Personal Docent i Centres Concertats

Dades sol·licitud

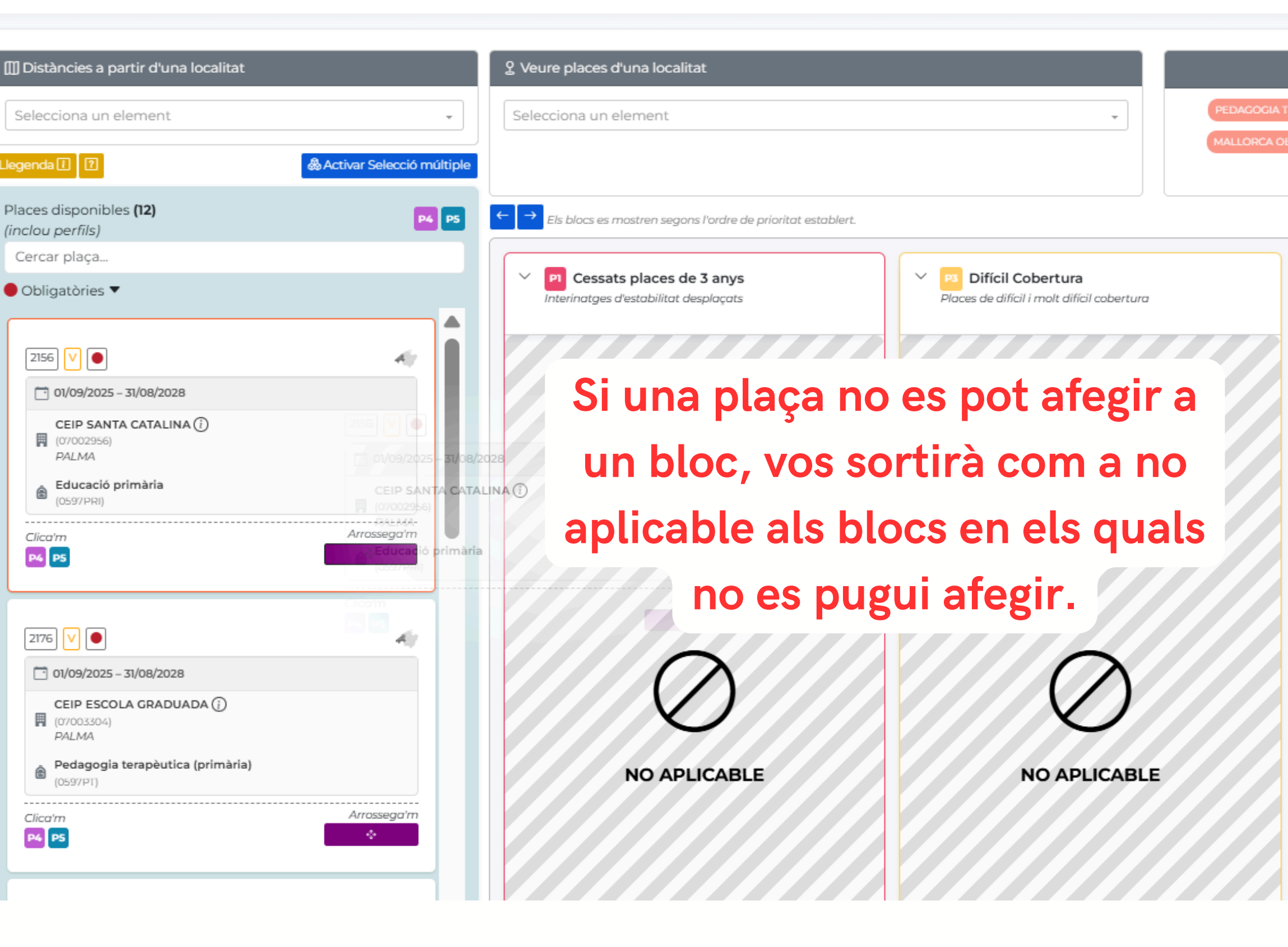

Perfils significatius

Selecció places

| APÈUTICA (PRIMER CICLE D'ESO)  PEDAGOGIA TERA<br>MALLORCA SUD  MALLORCA EST  MU<br>Vacant  No et funciona di | PÈUTICA (PRIMÀRIA) 🔹 EDUCACI<br>ALLORCA NORD 👟 MALLORCA C<br>Obligatòries 👟 | Filtres T<br>Ó PRIMÀRIA X Jornada Completa X<br>ENTRE Temporal per programes X<br>r el zoom del navegador al 80% o 90% (amb Ctrl -). |
|----------------------------------------------------------------------------------------------------|-----------------------------------------------------------------------------|----------------------------------------------------------------------------------------------------|
| Voet funciona of Arrossega aquí                                                                              | arrossegar una plaça? Prova a redui                                         | re i zoom del navegador al 80% o 90% (amb Ctrl -).                                                                                   |

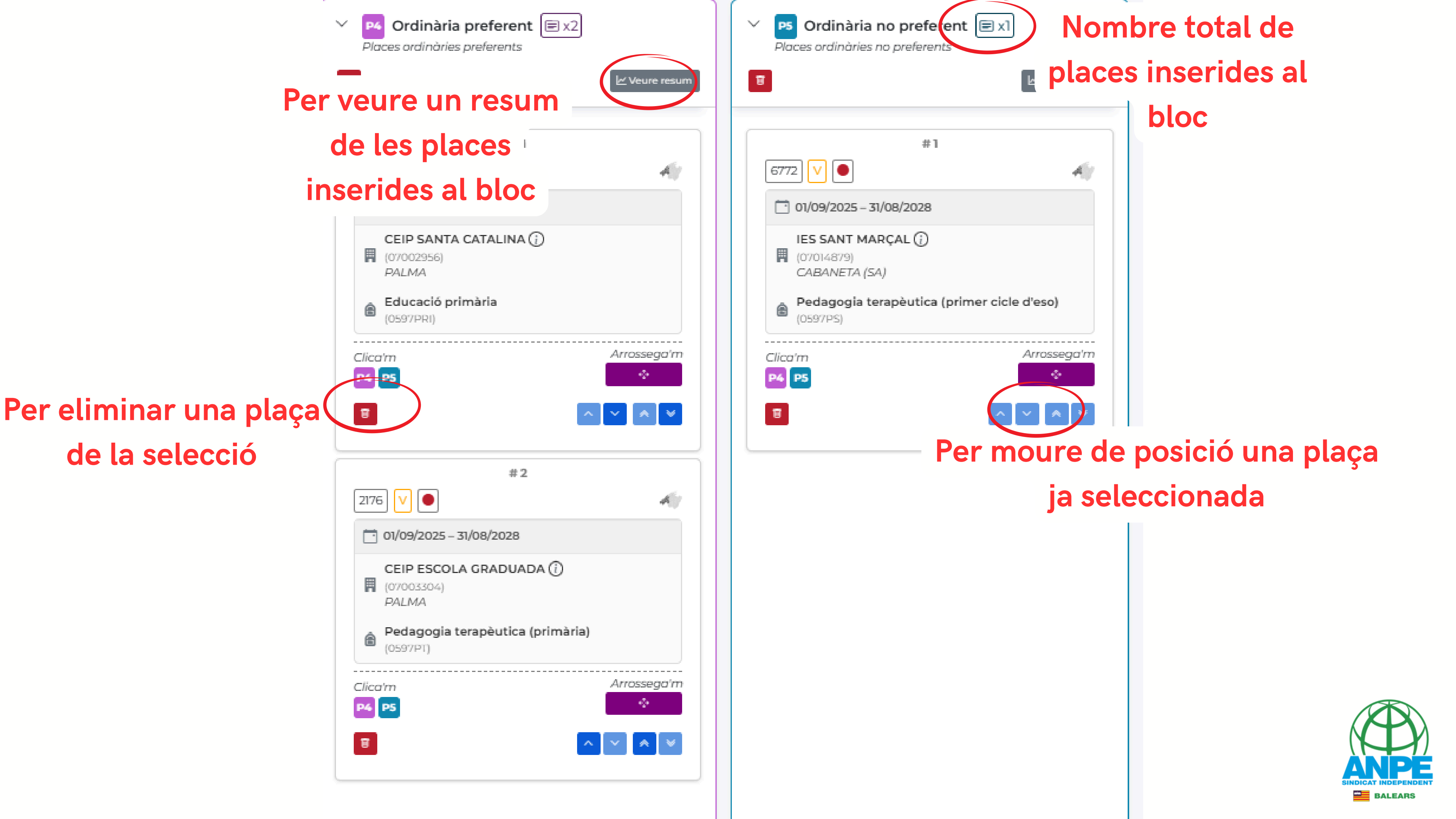

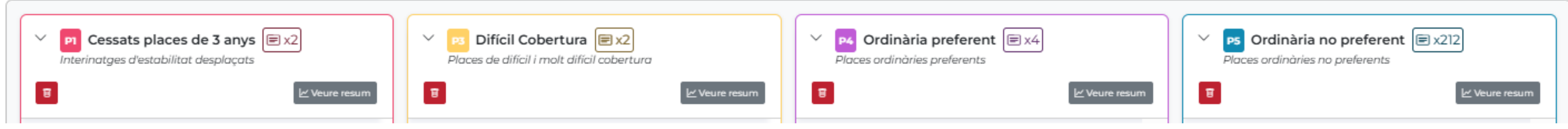

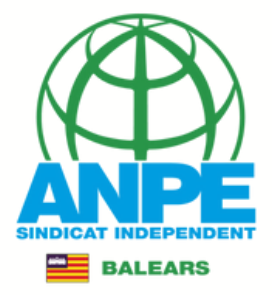

El sistema no vos deixarà avançar si no inseriu totes les places OBLIGATÒRIES.

×.

\*

4.1

T

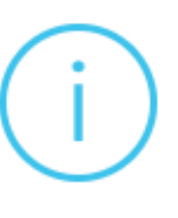

## Atenció

Té places obligatòries pendents de col·locar.

Revisi que no tingui filtres activats. Codis de les places obligatòries pendents:: 1998, 1999, 2156, 2622, 2646, 3739, 3896, 4140, 4283,

5221

5245, 5472, 5481, 5514, 6451, 6452, 6453, 6455, 6456, 6760 6811

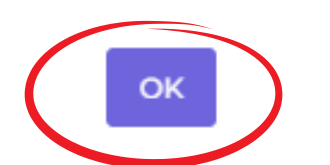

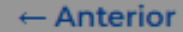

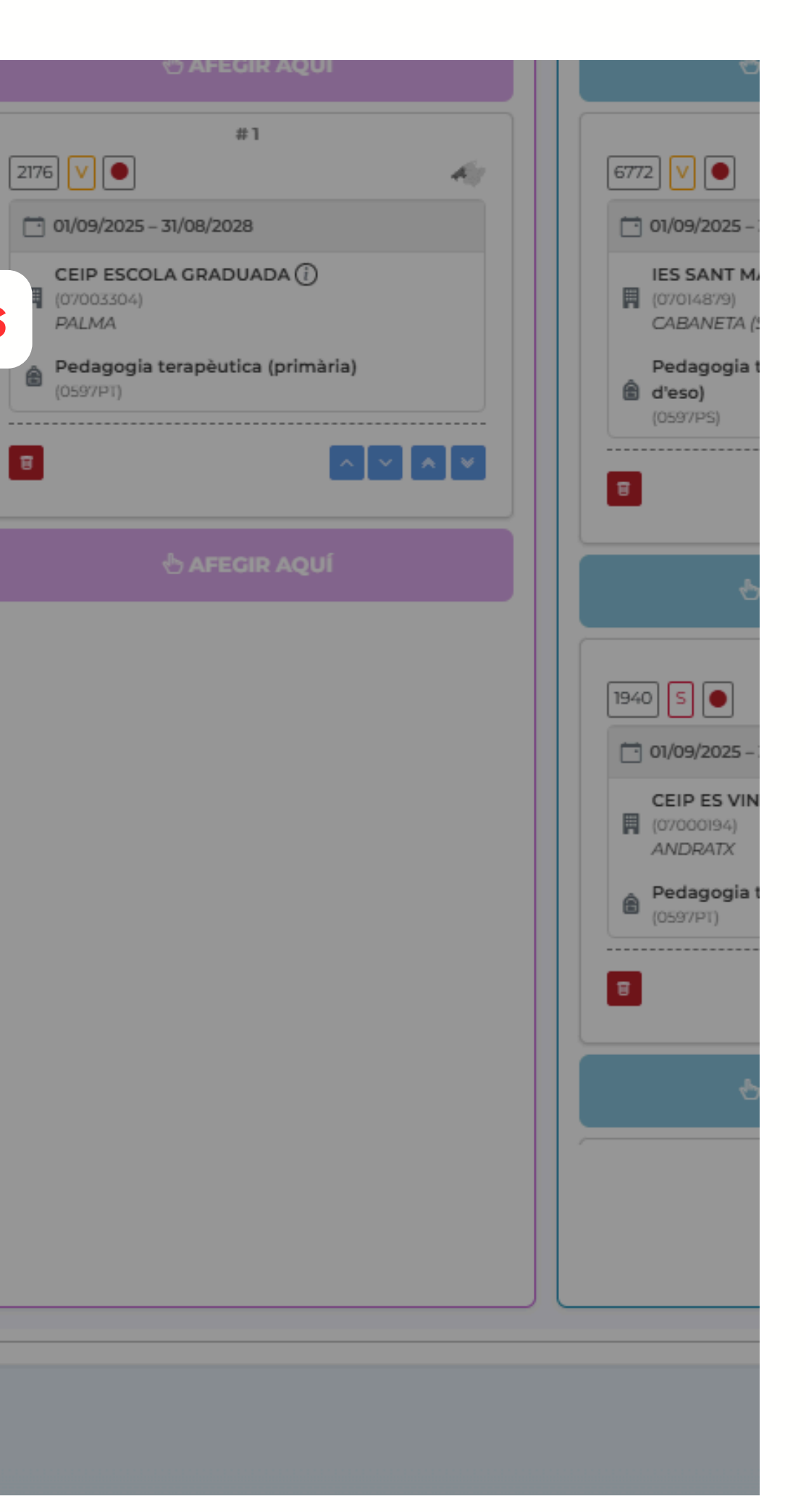

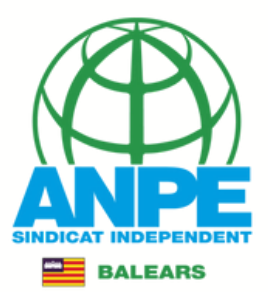

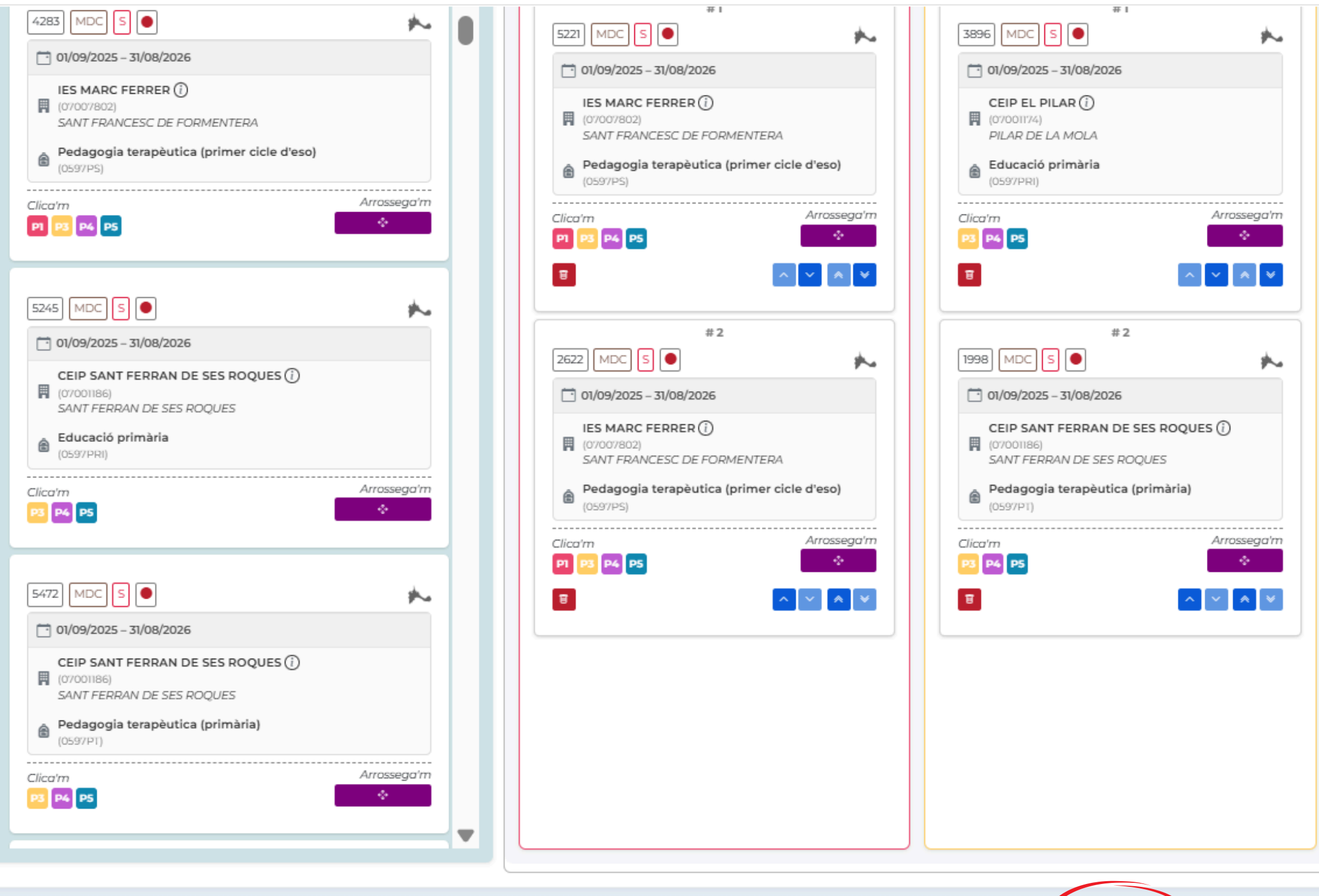

← Anterior Següent →

| 4140 S •                                                           |   | # I                                                       |   |
|--------------------------------------------------------------------|---|-----------------------------------------------------------|---|
| 01/09/2025 – 31/08/2026                                            |   | 01/09/2025 - 31/08/2028                                   |   |
| CEIP ES PONT ()<br>(07006691)<br>PALMA                             |   | IES SANT MARÇAL ()<br>(07014879)<br>CABANETA (SA)         |   |
| Pt a aules ueco<br>(0597050)                                       |   | Pedagogia terapèutica (primer cicle<br>d'eso)<br>(0597PS) |   |
| Clica'm Arrossega'm                                                |   | Clica'm Arrossega'm                                       |   |
| #2                                                                 |   |                                                           |   |
| 2646 🗸 🔵                                                           |   | # 2                                                       |   |
| 01/09/2025 – 31/08/2028                                            |   |                                                           |   |
| IES SON FERRER ()<br>(07008363)<br>SON FERRER<br>■ Bs a aules uppo |   | CEIP ES VINYET ()<br>(07000194)<br>ANDRATX                |   |
| (0597029)                                                          |   | Pedagogia terapèutica (primària)<br>(0597PT)              |   |
| Clica'm Arrossega'm                                                |   | Clica'm Arrossega'm                                       |   |
|                                                                    |   |                                                           |   |
| #3                                                                 |   | #3                                                        |   |
| 3739 5                                                             |   | 1942 5                                                    |   |
| 01/09/2025 - 31/08/2026                                            | • | T 01/09/2025 - 31/08/2026                                 | ▼ |
|                                                                    |   |                                                           |   |
|                                                                    |   |                                                           |   |
|                                                                    |   |                                                           |   |

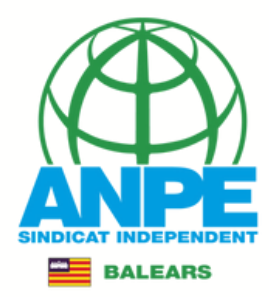

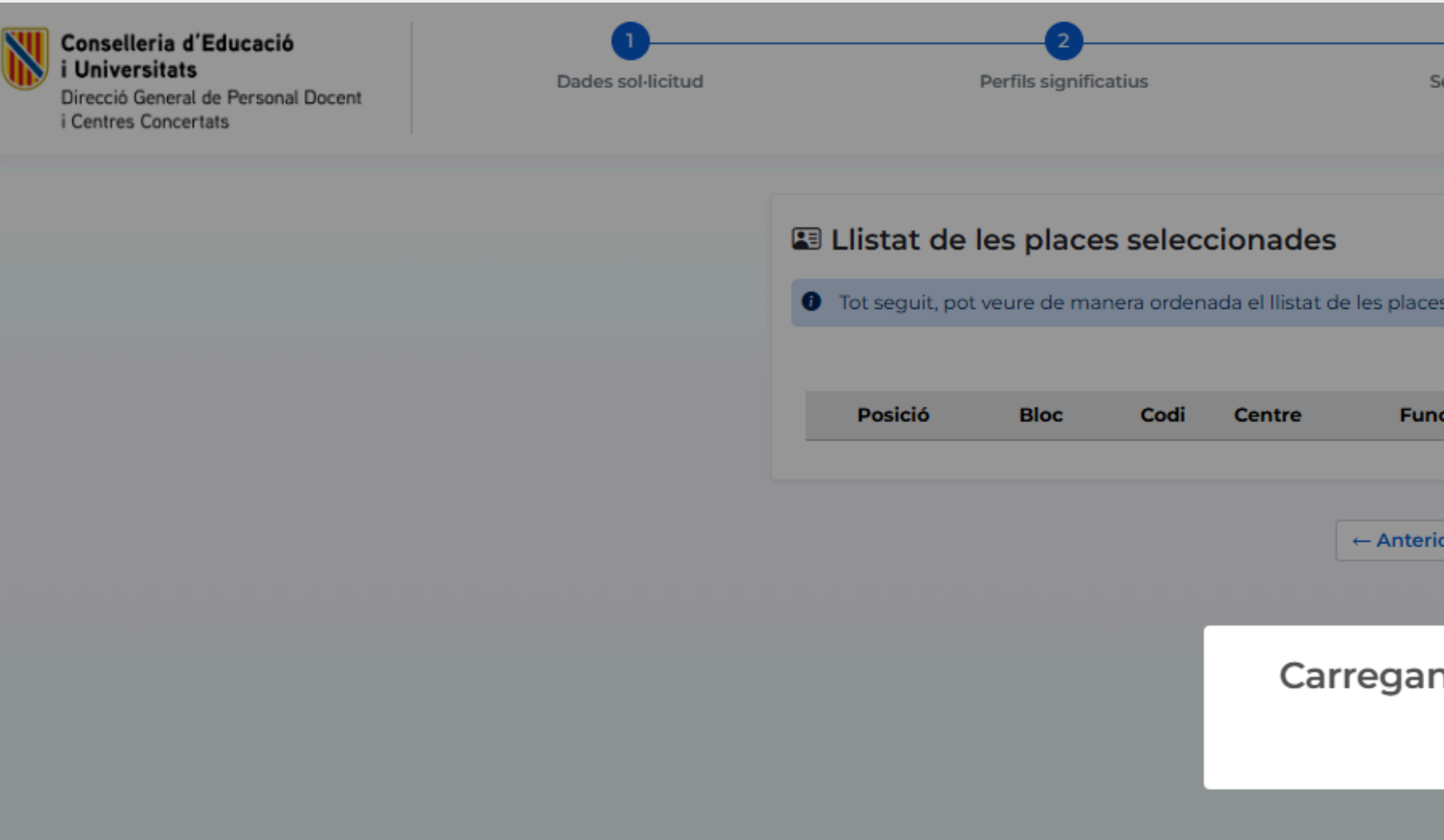

| 3                 |                      | 4              |  |
|-------------------|----------------------|----------------|--|
| Selecció places   |                      | Resum selecció |  |
|                   |                      |                |  |
|                   |                      |                |  |
|                   |                      |                |  |
| es seleccionades. |                      |                |  |
|                   |                      |                |  |
| ició              | Data inici - Data fi | Informació     |  |
|                   |                      |                |  |
| ior Seqüent→      |                      |                |  |
|                   |                      |                |  |
|                   |                      |                |  |
| nt la inform      | ació                 |                |  |
| <u></u>           |                      |                |  |
| <u> </u>          |                      |                |  |

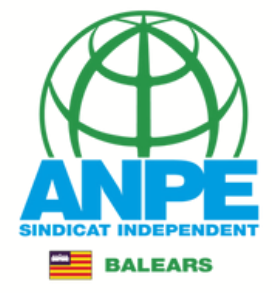

A continuació vos sorità un resum de les places seleccionades per illes, zones, el total de places i les places inserides. Si posau el ratolí sobre les icones vos especificarà què signifiquen.

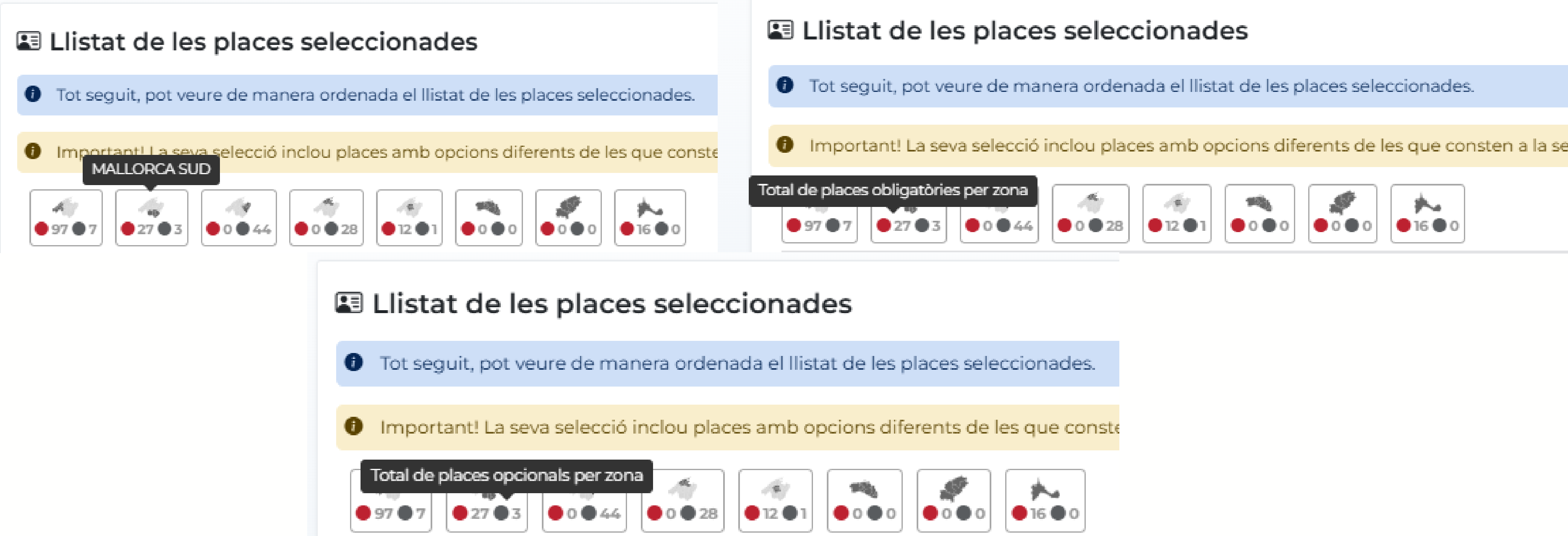

A més vos especifica si heu seleccionat places VOLUNTÀRIES, és a dir, que no constaven a la vostra selecció de illes, zones... al tràmit d'interins.

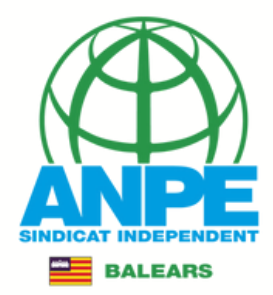

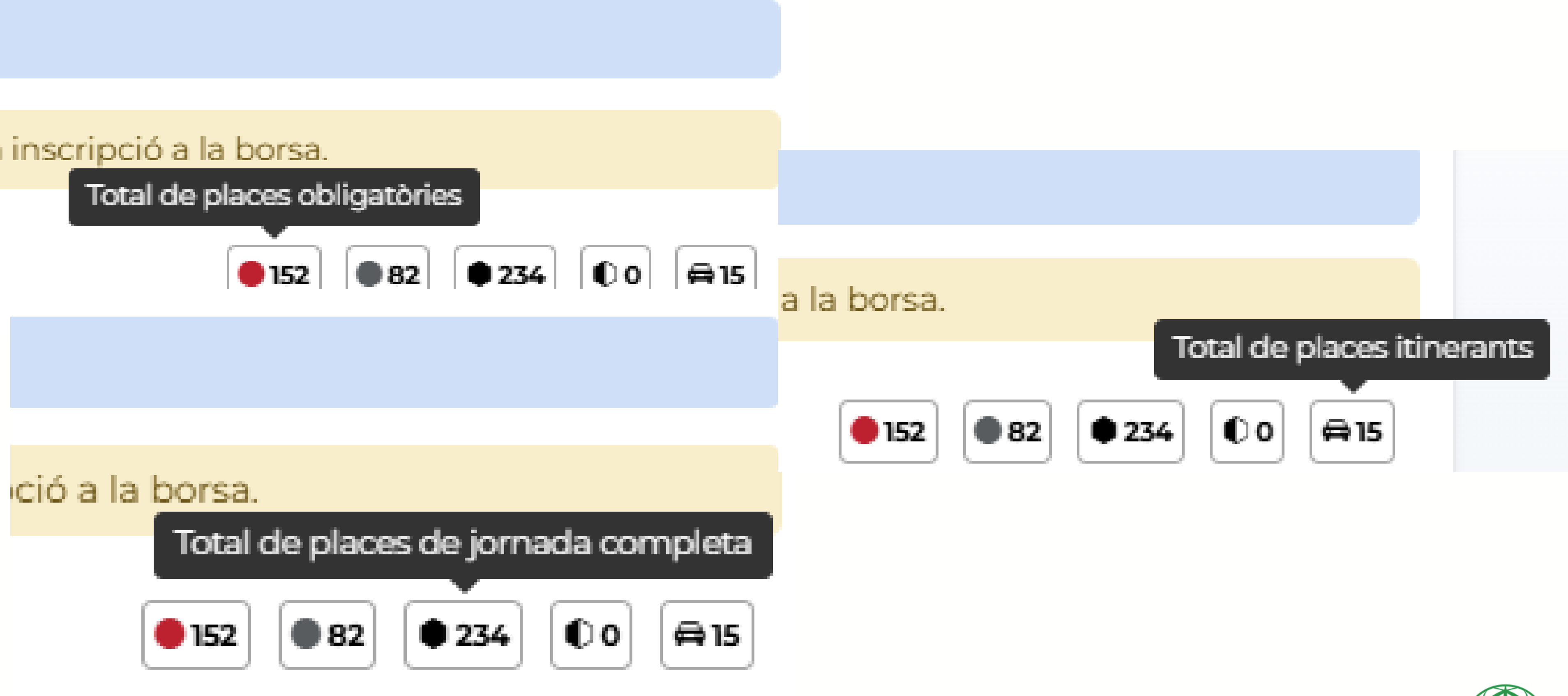

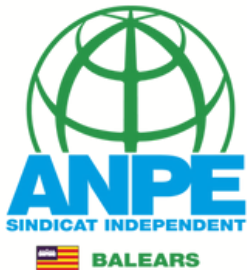

# Podeu moure-vos a les diferents parts del tràmit

| CALAMELOR       CELP SES C       PERSUM de la vostra selecció de places         223       9 512       PERSUM de la vostra selecció de places         224       9 546       ES PUIC DE SA FONT       PEDACOCIA TERAPÉUTICA       0/09/2025-         225       9 5487       PES ALCÚDIA       PEDACOCIA TERAPÉUTICA       0/09/2025-       S       0       4         226       5487       ES SCOMES       PEDACOCIA TERAPÉUTICA       0/09/2025-       S       0       4         226       5687       CEIP SES COMES       PEDACOCIA TERAPÉUTICA       0/09/2025-       S       0       4         226       5687       CEIP SES COMES       PEDACOCIA TERAPÉUTICA       0/09/2025-       S       0       4         227       6       5690       CEIP ALUME VIDAL I ALCOVER       PEDACOCIA TERAPÉUTICA       0/09/2025-       S       0       4         228       6741       CEIP NA CARACOL       EDUCACIÓ PRIMÀRIA       0/09/2025-       S       0       4         229       6752       CEIP MESTRE CUILLEM<br>GALMACOR       EDUCACIÓ PRIMÀRIA       0/09/2025-       S       0       4         230       6765       CEIP MOLÍ DEN XEMA<br>MAMACOR       EDUCACIÓ PRIMÀRIA       0/09/2025-       S       0       4                                                                                                    |
|----------------------------------------------------------------------------------------------------|
| 223       IS       512       CEIP SES O<br>PORTO CRISTO       ALE SOLVI LICE LA VOSULA SELECCIÓNE DE PLACES         224       IS       5467       IES PUIC DE SA FONT<br>INSERVERA       PEDACOGIA TERAPÈUTICA<br>(PRIMER CICLE D'ESO)       0//09/2025-<br>31/08/2026       S       Image: Comparison of the second<br>and the point of the second of the second<br>point of the second of the second of the second of the second<br>point of the second of the second                                                       |
| 224       P2       5467       IES PUIC DE SA FONT<br>SON SERVERA       PEDACOCIA TERAPÈUTICA<br>(PRIMER CICLE D'ESO)       0\/09/2025-<br>31/08/2026       S       •       •         225       P3       5487       HES ALCÚDIA<br>PORT DALCÚDIA       PEDACOCIA TERAPÈUTICA<br>(PRIMER CICLE D'ESO)       0\/09/2025-<br>31/08/2026       S       •       •         226       P3       5687       CEIP SES COMES<br>PORT DALCÚDIA       PEDACOCIA TERAPÈUTICA<br>(PRIMÀRIA)       0\/09/2025-<br>31/08/2026       S       •       •         227       P3       5690       CEIP JAUME VIDAL I ALCOVER<br>PEDACOCIA TERAPÈUTICA<br>ON/09/2025-       S       •       •       •         228       P3       6741       CEIP NA CARACOL<br>ARTA       EDUCACIÓ PRIMÀRIA       0\/09/2025-<br>31/08/2026       S       •       •         229       P3       6752       CEIP MESTRE CUILLEM<br>GALMÉS<br>SANT LUCRENÇ DES CARDASSAR       EDUCACIÓ PRIMÀRIA       0\/09/2025-<br>31/08/2028       Y       •       •         230       P3       6752       CEIP MOLÍ D'EN XEMA<br>MANACOR       EDUCACIÓ PRIMÀRIA       0\/09/2025-<br>31/08/2028       Y       •       •         231       P3       6769       CEIP MOLÍ D'EN XEMA<br>MANACOR       EDUCACIÓ PRIMÀRIA       0\/09/2025-<br>31/08/2026       S       •       •         232       P3                                                                                                    |
| 225       ©       5487       IES ALCÚDIA<br>PORT DALCÚDIA       PEDAGOGIA TERAPÈUTICA<br>(PRIMER CICLE D'ESO)       01/09/2025-<br>31/08/2026       S       •       •         226       ©       5687       CEIP SES COMES<br>PORTO CRISTO       PEDAGOGIA TERAPÈUTICA<br>(PRIMÀRIA)       01/09/2025-<br>31/08/2026       S       •       •         227       ©       5690       CEIP JAUME VIDAL I ALCOVER<br>MANACOR       PEDAGOGIA TERAPÈUTICA<br>(PRIMÀRIA)       01/09/2025-<br>31/08/2026       S       •       •         228       ©       6740       CEIP NA CARAGOL<br>ARTA       EDUCACIÓ PRIMÀRIA       01/09/2025-<br>31/08/2026       S       •       •         229       ©       6752       CEIP MESTRE GUILLEM<br>GALMÉS<br>SANT LLORENC DES CARDASSAR       EDUCACIÓ PRIMÀRIA       01/09/2025-<br>31/08/2026       S       •       •         230       ©       6766       CEIP MOLÍ D'EN XEMA<br>MANACOR       EDUCACIÓ PRIMÀRIA       01/09/2025-<br>31/08/2028       V       •       •       •         231       ©       6760       CEIP MOLÍ D'EN XEMA<br>MANACOR       EDUCACIÓ PRIMÀRIA       01/09/2025-<br>31/08/2028       V       •       •       •         232       ©       6802       CEIP MOLÍ D'EN XEMA<br>MANACOR       EDUCACIÓ PRIMÀRIA       01/09/2025-<br>31/08/2026       S       •       •       •                                                                                                    |
| 226155687CEIP SES COMES<br>PORTO CRISTOPEDAGOCIA TERAPÈUTICA<br>(PRIMÀRIA)01/09/2025-<br>31/08/2026SImage: Image: Im  |
| 227       12       5690       CEIP JAUME VIDAL I ALCOVER       PEDAGOCIA TERAPÈUTICA       01/09/2025-       S       Image: Ceip Marking and and and and and and and and and and                                                                                                    |
| 228       ES       6741       CEIP NA CARAGOL       EDUCACIÓ PRIMÀRIA       01/09/2025-<br>31/08/2026       S       Image: Comparison of the state of the state o           |
| 229PS6752CEIP MESTRE GUILLEM<br>CALMÉS<br>SANT LLORENÇ DES CARDASSAREDUCACIÓ PRIMÀRIA01/09/2025-<br>31/08/2028SIII230PS6765CEIP JAUME VIDAL I ALCOVER<br>MANACOREDUCACIÓ PRIMÀRIA01/09/2025-<br>31/08/2028VIII231PS6769CEIP MOLÍ D'EN XEMA<br>MANACOREDUCACIÓ PRIMÀRIA01/09/2025-<br>31/08/2028VIIIIII232PS6802CEIP MITJÀ DE MAR<br>PORTO CRISTOEDUCACIÓ PRIMÀRIA01/09/2025-<br>31/08/2026SIIIIIIII233PS6804CEIP SA TORRE<br>MANACOREDUCACIÓ PRIMÀRIA01/09/2025-<br>31/08/2026SIIIIIIIIIIIIIIIIIIIIIIIIIIIIIIIIIII                                                                                                    |
| 230P56765CEIP JAUME VIDAL I ALCOVER<br>MANACOREDUCACIÓ PRIMÀRIAO1/09/2025-<br>31/08/2028V••••••••••••••••••••••••••••••••••••••••••••••••••••••••••••••••••••••••••••••••••••••••••••••••••••••••••••••••••••••••••••••••••••••••••••••••••••••••••••••••••••••••••••••••••••••••••••                                                                                                    |
| 231P56769CEIP MOLÍ D'EN XEMA<br>MANACOREDUCACIÓ PRIMÀRIA01/09/2025-<br>31/08/2028VI232P56802CEIP MITJÀ DE MAR<br>PORTO CRISTOEDUCACIÓ PRIMÀRIA01/09/2025-<br>31/08/2026SII233P56804CEIP SA TORRE<br>MANACOREDUCACIÓ PRIMÀRIA01/09/2025-<br>31/08/2026SII234P56833CEIP ES PUTXET<br>SELVAEDUCACIÓ PRIMÀRIA01/09/2025-<br>31/08/2026SII                                                                                                    |
| 232P56802CEIP MITJÀ DE MAR<br>PORTO CRISTOEDUCACIÓ PRIMÀRIA01/09/2025 -<br>31/08/2026SIII233P56804CEIP SA TORRE<br>MANACOREDUCACIÓ PRIMÀRIA01/09/2025 -<br>31/08/2026SIIIIIII234P56833CEIP ES PUTXET<br>SELVAEDUCACIÓ PRIMÀRIA01/09/2025 -<br>31/08/2026SIIIIIIIIIIIIIIIIIIIIIIIIIIIIIIIIIII                                                                                                    |
| 233PS6804CEIP SA TORRE<br>MANACOREDUCACIÓ PRIMÀRIA01/09/2025 -<br>31/08/2026SImage: Image: Image |
| 234 PS 6833 CEIP ES PUTXET<br>SELVA EDUCACIÓ PRIMÀRIA 01/09/2025 -<br>31/08/2026 S                                                                                                    |
|                                                                                                    |
|                                                                                                    |

2

tius

← Anterior

Següent

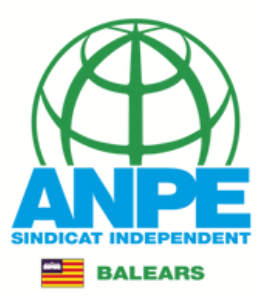

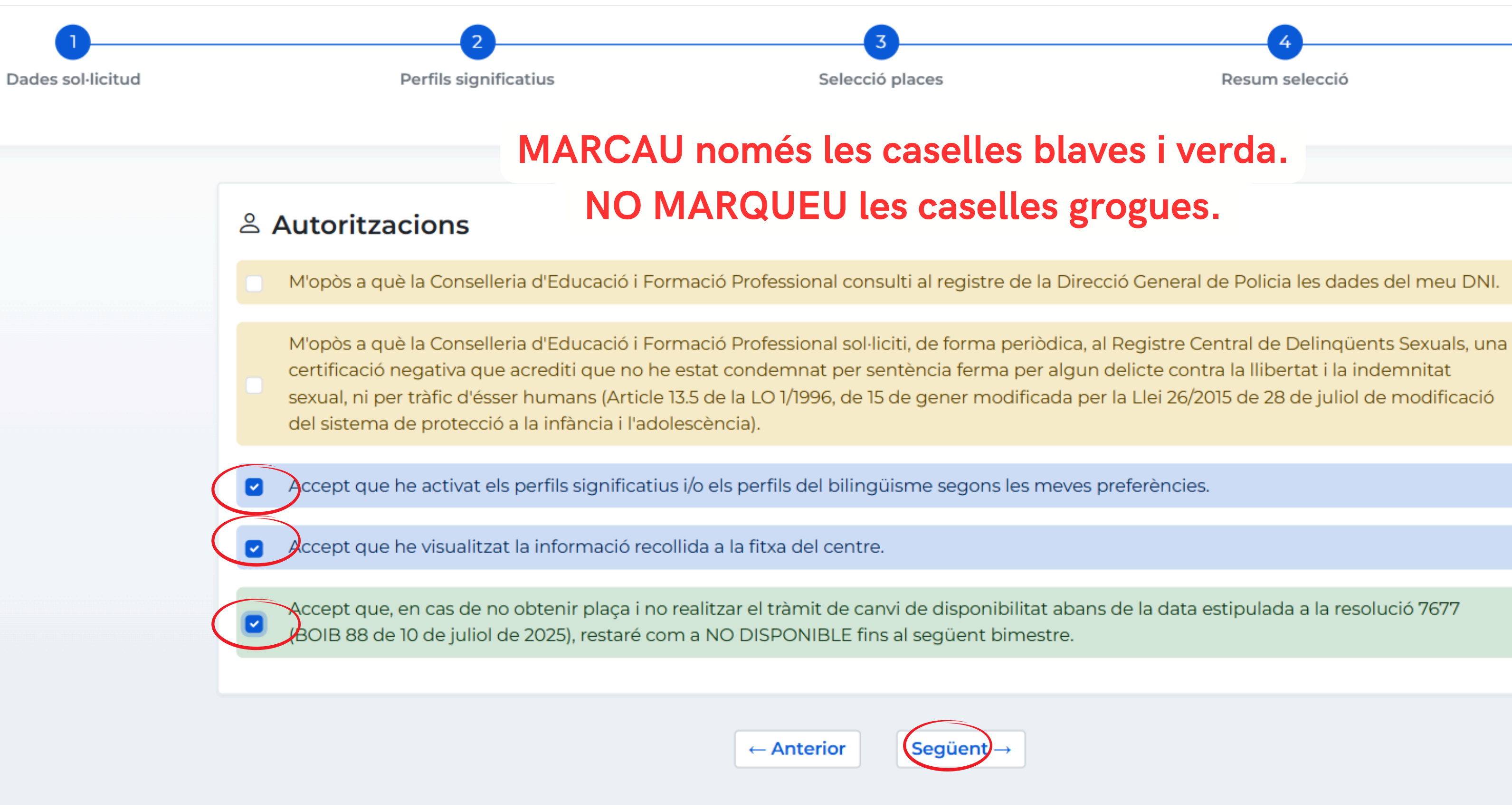

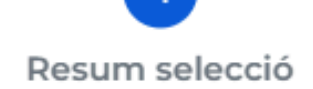

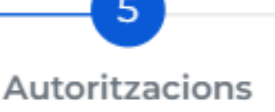

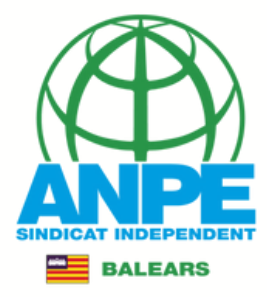

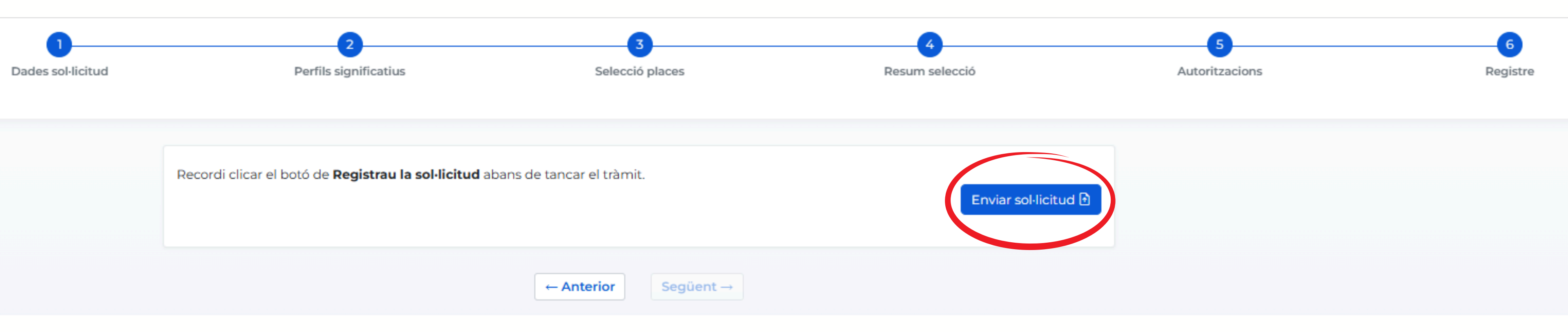

![](_page_39_Picture_1.jpeg)

![](_page_40_Picture_0.jpeg)

| ó                    | Autoritzacions | 6<br>Registre |
|----------------------|----------------|---------------|
| Enviar sol·licitud 🗎 |                |               |

![](_page_40_Picture_2.jpeg)

![](_page_41_Figure_0.jpeg)

© Govern de les Illes Balears

Govern de les Illes Balears: C/ de la Llotja, 3 - 07012 Palma Telèfon 012

# Pitjau per registrar la vostra sol·licitud

![](_page_41_Picture_6.jpeg)

Necessitau ajuda? Contactau amb l'equip de suport.

![](_page_42_Picture_0.jpeg)

BALEARS

![](_page_43_Picture_0.jpeg)

Assistent de tramitació

![](_page_43_Figure_2.jpeg)

## La seva sol·licitud ha estat registrada correctament

La seva sol·licitud ha estat rebuda correctament i serà processada. Podeu realitzar el seguiment de l'estat de la vostra sol·licitud a través de 'la seva carpeta ciutadana'.

### H Desar el justificant

Podeu desar el justificant oficial de registre de la tramitació realitzada. Aquest fitxer garanteix la confidencialitat de les dades, i a més él podeu utilitzar en cas de reclamació.

![](_page_43_Picture_7.jpeg)

### Desar la documentació i dades aportades

A continuació pot desar les dades aportades a la tramitació a través dels formularis emplenats, així com els documents annexats, si s'han aportat documents.

Documentació i dades aportades

Formulari de sol·licitud de places

![](_page_43_Picture_12.jpeg)

# **1.Desau el justificant**

![](_page_43_Picture_15.jpeg)

![](_page_43_Picture_16.jpeg)

# **3.Sortiu del tràmit**

# JUSTIFICANT

![](_page_44_Picture_1.jpeg)

![](_page_44_Picture_2.jpeg)

## JUSTIFICANT DE PRESENTACIÓ

![](_page_44_Figure_4.jpeg)

Documentació adjunta en suport

PAPER (o altres suports)

### Validesa

Tipus de documentació física:

El registre s'ha realitzat d'acord amb l'article 16 de la Llei 39/2015, d'1 d'octubre, del procediment administratiu comú de les administracions públiques. Aquest justificant té validesa a l'efecte de presentació de la documentació i, si s'escau, d'inici del comput de terminis per a l'Administració.

Observacions:

![](_page_44_Picture_7.jpeg)

# Revisau que teniu un número de registre per confirmar que s'ha enregistrat correctament

Català

Origen pre-registre Sistra

![](_page_44_Picture_11.jpeg)

![](_page_45_Picture_0.jpeg)

![](_page_45_Picture_1.jpeg)

## **SOL·LICITUD**

## DADES PERSONALS

| NIF/NIE  | NOM        | 1R LLINATGE       | 2N LLIN |
|----------|------------|-------------------|---------|
|          |            |                   |         |
| TEL ÈFON | TEL ÈFON 2 | CORRELLELECTRÒNIC | COMPE   |
|          |            | CONNED ELECTRONIC | NO      |
|          |            |                   |         |

### FUNCIONS

| NOM                                        | CODI    |
|--------------------------------------------|---------|
| PS A AULES UECO                            | 0597029 |
| PEDAGOGIA TERAPÈUTICA (PRIMER CICLE D'ESO) | 0597PS  |
| EDUCACIÓ D'ADULTS: PRIMÀRIA                | 0597074 |
| EDUCACIÓ PRIMÀRIA                          | 0597PRI |
| PT A AULES UECO                            | 0597050 |
| PEDAGOGIA TERAPÈUTICA (PRIMÀRIA)           | 0597PT  |

## ZONES

| NOM             | MITJA |
|-----------------|-------|
| MALLORCA OEST   | No    |
| MALLORCA SUD    | No    |
| MALLORCA EST    | No    |
| MALLORCA NORD   | No    |
| MALLORCA CENTRE | No    |
| MENORCA         | No    |
| EIVISSA         | No    |
| FORMENTERA      | No    |

## PERFILS SIGNIFICATIUS

### NOM

Classes a Formentera amb dependència del centre d'Eivissa Especial dificultat

### AUTORITZACIONS

# Revisau que teniu un número de registre per confirmar que s'ha enregistrat correctament

![](_page_45_Picture_15.jpeg)

| CATALA |
|--------|
| Sí     |
| Sí     |
| Sí     |
| Sí     |
| Sí     |
| Sí     |

| SENCERA |
|---------|
| Sí      |
| Sí      |
| No      |
| No      |
| Sí      |
| No      |
| No      |
| Sí      |

| SELECCIONAT |
|-------------|
| No          |
| Sí          |
|             |

![](_page_45_Picture_19.jpeg)

## AUTORITZACIONS

[X] Accept que he activat els perfils significatius i/o els perfils del bilingüisme segons les meves preferències.
 [X] Accept que he visualitzat la informació del centre.

[X] Accept que, en cas de no obtenir plaça i no realitzar el tràmit de canvi de disponibilitat abans de la data estipulada a la resolució 7677 (BOIB 88 de 10 de juliol de 2025), restaré com a NO DISPONIBLE fins al següent bimestre.

[] M'opòs a que la Conselleria d'Educació i Universitats consulti al registre de la Direcció General de Policia les dades del meu DNI.

[] M'opòs a que la Conselleria d'Educació i Universitats sol·liciti, de forma periòdica, al Registre Central de Delinqüents Sexuals, una certificació negativa que acrediti que no he estat condemnat per sentència ferma per algun delicte contra la llibertat i la indemnitat sexual, ni per tràfic d'éssers humans (Article 13.5 de la LO 1/1996, de 15 de gener modificada per la Llei 26/2015 de 28 de juliol de modificació del sistema de protecció a la infància i l'adolescència).

## LLEGENDA

| CODI | DESCRIPCIÓ                                                             |
|------|------------------------------------------------------------------------|
| P1   | (P1) Interinatges d'estabilitat desplaçats                             |
| P2   | (P2) Places reservades per aspirants amb una discapacitat amb dret pri |
| P3   | (P3) Places de difícil i molt difícil cobertura                        |

![](_page_46_Picture_7.jpeg)

| CODI | DESCRIPCIÓ                           |
|------|--------------------------------------|
| P4   | (P4) Places ordinàries preferents    |
| P5   | (P5) Places ordinàries no preferents |
| P6   | (P6) Places excloses per català      |

## SELECCIÓ DE PLACES

ioritari

![](_page_46_Picture_11.jpeg)

![](_page_46_Picture_12.jpeg)

## SELECCIÓ DE PLACES

| Codi: 5221       | Posició: 1              | Preferència:   | P1     | D.             | M   |
|------------------|-------------------------|----------------|--------|----------------|-----|
| Validada Català: | Si                      | Obligada:      |        | Si             |     |
| Bilingüe:        | No                      | Tipus:         |        | S              |     |
| Data Inici:      | 01/09/2025              | Any:           |        | 2025           |     |
| Data Fi:         | 31/08/2026              | Mitja Jornada: |        | No             |     |
| Codi Perfils:    | Sense perfils associats |                |        |                |     |
| Codi Centre:     | 07007802                |                |        |                |     |
| Centres:         | IES MARC FERRER         |                |        |                |     |
| Funcions:        | 0597PS (PEDAGOGIA       | TERAPÈUTICA    | (PRIME | R CICLE D'ESO) | )   |
| Codi: 2622       | Posició: 2              | Preferència:   | P1     | D.             | М   |
| Validada Català: | Si                      | Obligada:      |        | Si             |     |
| Bilingüe:        | No                      | Tipus:         |        | S              |     |
| Data Inici:      | 01/09/2025              | Any:           |        | 2025           |     |
| Data Fi:         | 31/08/2026              | Mitja Jornada: |        | No             |     |
| Codi Perfils:    | Sense perfils associats |                |        |                |     |
| Codi Centre:     | 07007802                |                |        |                |     |
| Centres:         | IES MARC FERRER         |                |        |                |     |
| Funcions:        | 0597PS (PEDAGOGIA       | TERAPÈUTICA    | (PRIME | R CICLE D'ESO) | )   |
|                  |                         |                | •      |                | · . |

| Codi: 3896       | Posició: 3              | Preferència: P3 | D.   | Μ |
|------------------|-------------------------|-----------------|------|---|
| Validada Català: | Si                      | Obligada:       | Si   |   |
| Bilingüe:        | No                      | Tipus:          | S    |   |
| Data Inici:      | 01/09/2025              | Any:            | 2025 |   |
| Data Fi:         | 31/08/2026              | Mitja Jornada:  | No   |   |
| Codi Perfils:    | Sense perfils associats | 3.              |      |   |
| Codi Centre:     | 07001174                |                 |      |   |
| Centres:         | CEIP EL PILAR           |                 |      |   |
| Funcions:        | 0597PRI (EDUCACIÓ       | PRIMÀRIA)       |      |   |

## IDC

![](_page_47_Figure_4.jpeg)

NDC

![](_page_47_Picture_6.jpeg)

# Per recuperar el tràmit, veure el seu estat o recuperar el document de la sol·licitud podeu accedir a la CARPETA CIUTADANA DE LA CAIB

## CARPETA CIUDADANA

## **GOBIERNO DE LAS ISLAS BALEARES**

Le ¿Qué puede hacer en la Carpeta Ciudadana?

- → Consultar el estado de sus trámites telemáticos.
- Consultar sus registros de entrada y descargarse los justificantes.
- → Recibir notificaciones y comunicaciones.
- → Consultar sus datos personales.

## → ¿Cómo puede acceder a la Carpeta Ciudadana?

El acceso a su Carpeta Ciudadana requiere que se identifique mediante el sistema de autenticación de Cl@ve a través de:

- CIOVE → Certificado digital o DNI electrónico → Clave PIN
  - → Clave permanente

![](_page_48_Picture_12.jpeg)

## ¿No puede acceder a la Carpeta Ciudadana?

Si necesita ayuda adicional para utilizar el sistema Cl@ve, puede obtenerla a través de los siguientes medios:

- → A través del portal de información de Cl@ve
- → Por teléfono, llamando al teléfono 060.
- → Dejando un mensaje en nuestro Buzón de atención.
- → Accediendo a nuestro apartado de Preguntas Frecuentes

© GOBIERNO DE LAS ISLAS BALEARES

Consulte nuestra ayuda

MAPA WEB | AVISO LEGAL 🛧 | RSS 🔊

## 🗹 Acceda aquí para retomar la tramitación anónima

![](_page_48_Picture_23.jpeg)

Síguenos:

![](_page_48_Picture_25.jpeg)

![](_page_49_Picture_0.jpeg)

## LE DAMOS LA BIENVENIDA A LA CARPETA CIUDADANA - GOBIERNO DE LAS ISLAS BALEARES

La Carpeta Ciudadana es una área privada que le facilita la relación con la Administración, desde la cual puede acceder de forma ágil y sencilla a sus trámites y gestiones, y también consultar sus datos personales en poder de la Administración. Actualmente, la Carpeta Ciudadana permite consultar las siguientes funcionalidades:

![](_page_49_Figure_7.jpeg)

### EN UN CLIC

Enlaces rápidos y directos para la ciudadanía.

Carpeta Ciudadana del Estado

IB-SALUT - Portal del paciente

ATIB - Carpeta fiscal

GOIB - Portal de atención a la ciudadanía

AGE - Registro Electrónic de Apoderamientos

## MIS APODERAMIENTOS Consulta de los apoderamientos otorgados en el Registro Electrónico de Apoderamientos

![](_page_49_Picture_17.jpeg)

![](_page_50_Picture_0.jpeg)

P

Inicio > Mis trámites

## **MIS TRÁMITES**

En este apartado se pueden consultar todos los trámites telemáticos iniciados, pendientes de finalizar y finalizados en los últimos 6 meses.

Estado

| Todo | os 🗸                                                                            |
|------|---------------------------------------------------------------------------------|
| Bus  | car                                                                             |
| #    | Trámite                                                                         |
| 1    | Sol·licitud de selecció de places per a l'adjudicació de destinació provisional |

![](_page_50_Picture_9.jpeg)

![](_page_50_Figure_11.jpeg)

Inicio > Mis trámites

![](_page_51_Picture_1.jpeg)

© GOBIERNO DE LAS ISLAS BALEARES

Consulte nuestra ayuda

MAPA WEB | AVISO LEGAL 4 | RSS 🔊

![](_page_51_Picture_5.jpeg)

Icono de Facebook

![](_page_51_Picture_7.jpeg)

Inicio > Mis trámites

### DETALLE DEL REGISTRO DE ENTRADA CON NÚM. REG. GOIBE531647/2025

| REGISTRO DE ENTRADA                                                                         |                                                                | INTERESADOS                                                                    |                    |           |                |
|---------------------------------------------------------------------------------------------|----------------------------------------------------------------|--------------------------------------------------------------------------------|--------------------|-----------|----------------|
| Fecha                                                                                       | 29/07/2025 10:54                                               | #                                                                              | Nombre             | Documento | Тіро           |
| lúmero                                                                                      | GOIBE531647/2025                                               | 1                                                                              | Pau Servera Carrio | 41542187R | Persona Física |
| ficina                                                                                      | Oficina Virtual                                                |                                                                                |                    |           |                |
| Organismo<br>destinatario                                                                   | Dirección General de Personal Docente y<br>Centros Concertados |                                                                                |                    |           |                |
| ïpo doc.                                                                                    | Documentació adjunta en suport PAPER (o<br>altres suports)     |                                                                                |                    | ANEXOS    |                |
| Extracto Sol·licitud de selecció de places per a<br>l'adjudicació de destinació provisional |                                                                | No hay ningún anexo adjunto en el registro                                     |                    |           |                |
| ioma                                                                                        | Catalán                                                        |                                                                                |                    |           |                |
| Estado Aceptado i                                                                           |                                                                | Los anexos estarán disponibles durante 90 dias desde la fecha del<br>registro. |                    |           |                |
| esencial                                                                                    | No                                                             |                                                                                |                    |           |                |

![](_page_52_Picture_3.jpeg)

<u>Volver</u>

![](_page_52_Picture_9.jpeg)